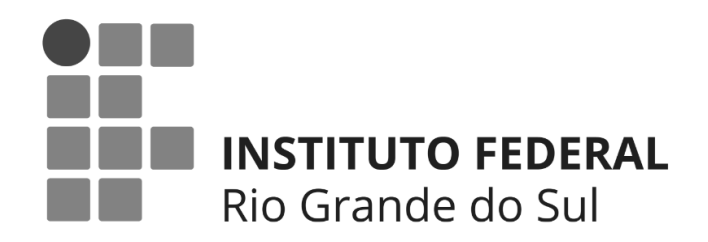

# Moodle para Professores

JÚLIA MARQUES CARVALHO DA SILVA (ORG.)

Este material faz parte dos projetos desenvolvidos pelo Laboratório de Desenvolvimento e Aprendizagem de Software (LADS) do Instituto Federal de Educação, Ciência e Tecnologia do Rio Grande do Sul – Campus Bento Gonçalves. O material e texto foi organizado e supervisionado pela Coordenadora dos projetos Prof<sup>a</sup> Dr<sup>a</sup> Júlia Marques Carvalho da Silva.

Agradecimentos: - EDITAL PROPPI Nº 014/2015 - Fomento Interno 2016/2017- Campus Bento Gonçalves

## **APRESENTAÇÃO**

Este guia apresenta ao professor o Ambiente Virtual de Ensino e Aprendizagem (AVEA) Moodle. Diferentemente dos tradicionais manuais e livros, exploramos aqui a linguagem e os questionamentos dos docentes durantes suas primeiras explorações no AVEA Moodle.

Um ponto a destacar é que neste texto buscamos não enfatizar uma interface ou versão única do Moodle. Isto porque o Moodle é extremamente modular e configurável. Ou seja, em cada campus ou instituição você poderá lidar com especificidades únicas. Portanto, não tenha medo: experimente! Conheça o que você pode fazer no Moodle que você tem a disposição. Pergunte! Colegas e a sites da internet nos ajudam bastante nas dúvidas.

O Moodle é muito completo e complexo. Nossa dica: comece pelos recursos e atividades mais simples. Depois disso, descubra as novidades. Todo dia aprendemos algo novo neste AVEA, considerado o mais utilizado mundialmente.

Boa leitura!

# SUMÁRIO

| MOODLE: TODOS IGUAIS, TELAS DIFERENTES                                                             | 1  |
|----------------------------------------------------------------------------------------------------|----|
| PREENCHENDO O MEU PERFIL<br>Cecilia Estela Giuffra Palomino                                        | 2  |
| CONFIGURANDO O MEU CURSO<br>Ana Virgínia Giordani Bertolini                                        | 4  |
| PERSONALIZANDO A TELA INICIAL: USE OS TÓPICOS E RÓTULOS<br>Ana Virgínia Giordani Bertolini         | 7  |
| QUERO DISPONIBILIZAR UM MATERIAL, COMO FAÇO?<br>Cristina Bohn Citolin                              | 10 |
| CRIANDO TAREFAS PARA QUE OS ALUNOS ENTREGUEM TRABALHOS E<br>TEXTOS ONLINE<br>Cristina Bohn Citolin | 15 |
| COMO VER E AVALIAR OS TRABALHOS ENTREGUES?<br>Cristina Bohn Citolin                                | 20 |
| FÓRUNS DE DISCUSSÃO: UMA FORMA DOS ALUNOS DEBATEREM SOBRE UM<br>ASSUNTO                            | 25 |
| Cristina Bohn Citolin                                                                              |    |
| RELATÓRIOS: SAIBA TUDO O QUE OS SEUS ALUNOS FIZERAM                                                | 31 |
| Vinicius Hartmann Ferreira, Júlia Marques Carvalho da Silva                                        |    |
| Nossa, não sabia que o Moodle tinha isso!                                                          | 36 |
| Júlia Marques Carvalho da Silva                                                                    |    |

### **MOODLE: TODOS IGUAIS, TELAS DIFERENTES**

Vinicius Hartmann Ferreira

### O que é o Moodle?

O Moodle (*Modular Object-Oriented Dynamic Learning Environment*) é um Ambiente Virtual de Ensino e Aprendizagem (AVEA). Ou seja, ele permite aos professores disponibilizar materiais e atividades que os alunos acessarão e realizarão. Tecnicamente, o Moodle destaca-se por apresentar código-aberto, permitindo a alteração e customização de sua interface e funcionalidades. Ainda, ele é totalmente gratuito, bastando instalar em um servidor web com PHP e MySQL. O site oficial do Moodle é <u>https://moodle.org/</u>.

#### Quantos AVEAs usando Moodle existem?

Considerando o exposto acima, o número exato de AVEAs Moodle não é possível de estimar. Tendo em vista que qualquer instituição ou indivíduo interessado em ofertar cursos totalmente online ou mesmo presenciais com suporte online pode se utilizar da plataforma Moodle de forma gratuita, hoje grande parte das instituições de ensino privadas ou públicas, de ensino básico ou superior, utilizam o Moodle como seu AVEA.

Além disso, o Moodle permite que novos recursos (desenvolvidos pela comunidade) possam ser incorporados a um AVEA instalado. Dentre a possibilidades de recursos adicionais estão atividades e temas diferentes. As atividades acrescentam novas possibilidades de Moodle entre os usuários e os temas permitem que o AVA construído com a plataforma MOODLE possa ter a aparência desejada, com core e características visuais da instituição que o utiliza (https://download.moodle.org/).

Embora o tema do AVEA que utiliza Moodle possa ser alterado em qualquer momento, isso não implicará em alterações na sua forma de uso, a dinâmica permanecerá a mesma. Conforme pode ser visto nas figuras, os AVEAs em questão são de campus diferentes do IFRS e possuem temas diferentes. Todavia, ao acessar o AVEA o usuário localizará facilmente os recursos em comum entre os AVEAs.

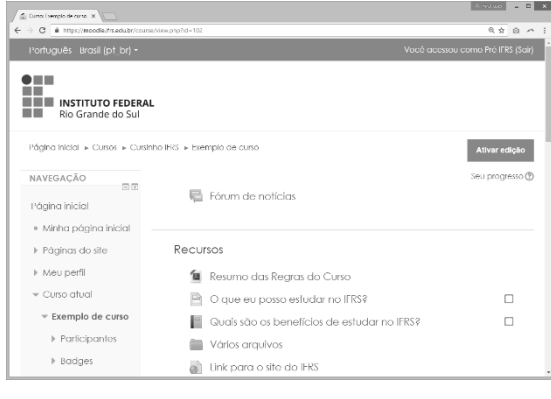

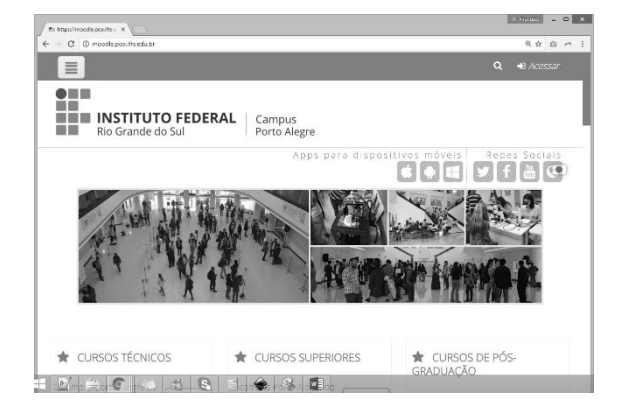

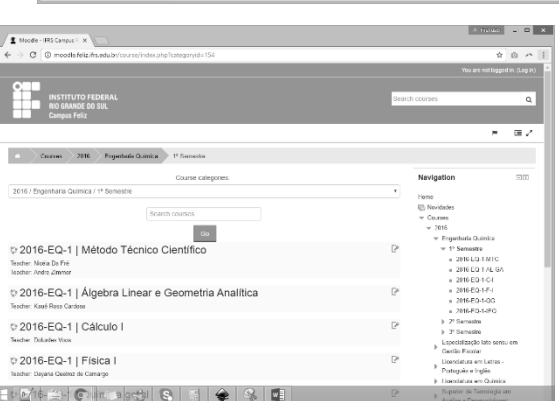

### **PREENCHENDO O MEU PERFIL**

#### Cecilia Estela Giuffra Palomino

No seu perfil há alguns campos que podem ser editados e configurados. Você consegue colocar uma foto e uma descrição, tudo isso de uma forma simples e rápida. Esta edição no seu perfil é bem importante, pois possibilita que todos os participantes do curso se conheçam um pouco mais, mesmo que virtualmente, o que no ensino a distância é essencial. Para editar seu perfil clique no seu nome, no canto superior direito.

| Português - Brasil (pt_br) - Você acesso                                                                                                    | u como Aluno IFRS (Sair)                                                                       |
|----------------------------------------------------------------------------------------------------|------------------------------------------------------------------------------------------------|
| <b>INSTITUTO FEDERAL</b><br>Rio Grande do Sul                                                                                                    |                                                                                                |
| Página inicial 🕨 Meus cursos 🕨 Cursinho IFRS 🕨 Exemplo de curso                                                                                                    |                                                                                                |
| Em seguida, no menu lateral, clique em <b>Modificar perfil.</b><br>Abrirá a página com todas suas informações de perfil.                                                                                 | ADMINISTRAÇÃO<br>Minhas<br>configurações de<br>perfil                                          |
| No seu perfil, você terá blocos separados que poderá<br>configurar:                                                                                                    | <ul> <li>Modificar perfil</li> <li>Mudar a senha</li> <li>Mensagens</li> <li>Badaes</li> </ul> |
| <ul> <li>Geral: possível editar seu nome, e-mail, cidade, país, e<br/>fazer uma descrição sua. Nesse bloco, os primeiros campos<br/>estão preenchidos com as informações inseridas na hora do</li> </ul> | <ul> <li>Relatórios das<br/>atividades</li> </ul>                                              |

seu cadastro, já o campo descrição está vazio. Nele, você pode colocar uma breve descrição sua, uma apresentação para que quem entre no seu perfil saiba um pouco mais de você.

- Preferências: você pode selecionar algumas opções segundo o que desejar.
- Imagem do usuário: você deve inserir uma foto. A foto do perfil facilita o reconhecimento entre os participantes do curso. Para isso, clique no ícone de folha com um símbolo "+". Abrirá o File picker, que é uma página pop-up com opções para carregar a foto para o sistema.

| Imagem atual                                                       |
|--------------------------------------------------------------------|
| Nenhum                                                             |
|                                                                    |
| Nova imagem 🕐                                                      |
| Tamanho máximo para novos arquivos: 15Mb, máximo de anexos: 1      |
|                                                                    |
| Arquivos                                                           |
|                                                                    |
|                                                                    |
| i voce poae arrastar e soitar arquivos aqui para adiciona-los. i i |

No **File picker** selecione a opção **Enviar um arquivo** e, em seguida, clique em **Escolher arquivo** para procurar a imagem no seu computador.

|                     | File picker                                       |
|---------------------|---------------------------------------------------|
| Arquivos recentes   |                                                   |
| 🖄 Enviar um arquivo |                                                   |
| Downloader URL      |                                                   |
| n Arquivos privados | Apoyo Escolher arquivo Nenhum arquivo selecionado |
| Wikimedia           |                                                   |
|                     | Salvar como:                                      |
|                     | Aluno IFRS                                        |
|                     | Autor:                                            |
|                     | Escolher licença: Todos os direitos reservados 🔻  |
|                     |                                                   |
|                     |                                                   |
|                     | Enviar este arquivo                               |
|                     |                                                   |
|                     |                                                   |
|                     |                                                   |
|                     |                                                   |
|                     |                                                   |

Lembre que essa imagem é para que as outras pessoas no ambiente possam reconhecê-lo/la, por isto, a escolha da imagem é importante. Procure inserir uma foto em que apareça seu rosto de forma nítida. Cuide que sua imagem tenha uma forma mais quadrada, pois o Moodle irá recortá-la no caso que seja necessário, já que o espaço disponível para a foto de perfil no Moodle é quadrado.

Nova imagem 🕐

| Arquivos           |   |          |                                     |
|--------------------|---|----------|-------------------------------------|
|                    | N | Aluno IF | RS                                  |
|                    |   | GA       | <b>País</b><br>Brasil               |
| WIN_20150704_00194 |   | S.       | Cidade/Município<br>Bento Gonçalves |

• Nomes adicionais e Opcional: contêm campos para serem preenchidos com dados adicionais, como nome alternativo, conta de Skype, etc. Você pode preencher esses campos segundo sua necessidade ou interesse

Você pode configurar cada bloco de forma independente, e sempre que fizer alguma mudança, antes de ir para outra página do Moodle, você precisa ir no final da página do perfil e clicar em **Atualizar perfil**. Se você não fizer isso as mudanças serão perdidas, no entanto, o Moodle lhe avisará se você estiver tentando sair do perfil sem ter salvado as mudanças.

Atualizar perfil

### **CONFIGURANDO O MEU CURSO**

### Ana Virgínia Giordani Bertolini

Vamos conhecer as possibilidades que o professor tem para organização e apresentação dos cursos através do Moodle. Antes de tudo, é necessário familiarizar-se com os termos utilizados. Podemos comparar o Moodle a uma instituição de ensino virtual. Dentro dele, podemos ter as salas de aulas, professores e alunos. No caso das salas de aulas, ou ainda, as disciplinas que lecionamos, em um AVEA, elas são tipicamente chamadas de "cursos". Logo, não se confunda: um curso no Moodle poderá ser um curso, uma disciplina ou uma turma. Isto é, um curso no Moodle trata-se de um espaço onde o professor irá organizar suas aulas a serem disponibilizadas aos alunos.

Logo, por exemplo, um professor pode oferecer:

- um curso chamado "Curso de Geometria Básica", que será disponibilizado a um grupo de alunos em particular;
- um curso para uma disciplina de "Matemática para o 3º ano", que será lecionado aos alunos de um determinado ano / semestre / série; ou,
- um curso para uma turma de "Matemática da turma 3ª B", que será lecionado para os alunos da turma 3ª B, logo os alunos da turma 3ª A não poderão acessar.

Estas escolhas são do professor. Ele poderá criar um ou mais cursos, especificando os conteúdos e direcionando-os para cada grupo de alunos.

Feito isso, ao utilizar o Moodle, o professor tem a possibilidade de formatar seu curso de diversas maneiras. As mais conhecidas são:

- Formato de atividade única Para mostrar apenas uma atividade ou recurso na página do curso
- Formato social Um fórum é mostrado na página do curso
- Formato tópicos A página do curso é organizada em seções de tópicos
- Formato semanal A página do curso é organizada em seções semanais, com a primeira semana começando na data de início do curso

No caso do formato tópicos ou semanal, por padrão, o curso é criado com 10 seções e um Fórum de notícias. O Fórum de notícias serve como um "Mural do professor", onde o professor pode inserir recados que serão enviados para o email dos estudantes além de manter uma cópia publicada no Moodle. Neste fórum, apenas os professores poderão publicar mensagens, não sendo possível a publicação pelos alunos.

A escolha quanto a melhor estrutura a utilizar para a organização das aulas cabe ao professor, da maneira como ele sente-se mais confortável para estruturar o curso. Geralmente, os professores optam pelo formato de tópicos, a qual dá mais liberdade de estruturação do curso por aula, por conteúdo, por trimestre ou por semestre. A decisão deste critério deve ser por parte do professor.

| Fórum de notícias |
|-------------------|
| Τόριςο 1          |
| Τόριςο 2          |
| То́рісо З         |
| Tópico 4          |

Vamos analisar alguns exemplos de cursos. A seguir temos um curso formatado por tópicos, onde cada tópico corresponde a um trimestre letivo. Em cada semestre, o professor utilizou rótulos para separar os materiais da aula e as atividades e avaliações.

| Programação 3                                                 |   |
|---------------------------------------------------------------|---|
| 局 Fórum de notícias                                           |   |
| Testando os conhecimentos de conceitos básicos sobre Internet |   |
|                                                               |   |
| 1o Trimestre                                                  |   |
|                                                               | Г |
| Material da Aula                                              |   |
| u Exemplo para os relatos do professor em formato PDF         |   |
| Exemplo para os relatos do professor em formato DOCX          |   |
|                                                               | Г |
|                                                               |   |
| Atividades e Avaliações                                       |   |

Na sequência temos um curso formatado por tópicos. Entretanto, neste caso, o professor utilizou os tópicos para representar cada aula. Esta opção dá mais liberdade ao professor, em especial, no caso de aulas ocorrerem em datas variadas, e não necessariamente semanalmente (ex: quando se tem aulas em mais de um dia na semana, na ocorrência de feriados ou interrupções). Note que o professor indica o dia em que a aula ocorreu, fornece uma breve descrição sobre a aula, e então disponibiliza os materiais. Esta organização facilita também no momento de relatórios ou diários de classe.

| Aula 1 - 14/03/16                                                                                       |  |
|----------------------------------------------------------------------------------------------------|--|
| Aula Inaugural, Introdução ao Comércio Internacional, Balança Comercial Brasileira.                     |  |
| 🔟 Aula Inaugural                                                                                        |  |
| 🔟 Introdução ao Comércio Internacional                                                                  |  |
| 🔟 Balança Comercial Brasileira                                                                          |  |
| 🔟 LEITURA EXTRA - Reportagens Balança Comercial                                                         |  |
| apostila                                                                                                |  |
| Aula 2 - 21/03/16                                                                                       |  |
| Plano de Ensino, Dados e Fontes de Informação, Estudos de Caso: Walmart e Carrefour e Vinícola Aliança. |  |
| 🔟 Plano de Ensino                                                                                       |  |

Como eu altero o nome do meu curso, o formato e a quantidade de tópicos?

Para modificar estas configurações, localize no menu "Administração" ou "Administração do curso", e clique no link "Editar configurações. Nesta opção, será aberta uma página contendo um extenso formulário que permitirá alterar várias configurações de seu curso. Vamos destacar as principais! ADMINISTRAÇÃO

### 1º) Alterar o nome do curso

Na parte inicial do formulário, você encontrará a opção de alterar o nome completo e breve do curso, sugerimos que você mantenha o mesmo nome nos dois campos. Ainda, utilize um nome de curso que especifique bem aquilo que você irá abordar no curso.

| Nome completo* 🕐          |          |
|---------------------------|----------|
| Novo Curso                |          |
|                           |          |
| Nome breve do curso* 🕐    |          |
| Novo Curso                |          |
|                           |          |
| Categoria do curso 🕐      |          |
| Cursinho IFRS             | ٣        |
|                           |          |
| Visível 🕐                 |          |
| Mostrar 🔻                 |          |
|                           |          |
| Data de início do curso 🕐 |          |
|                           |          |
| 22 • setembro • 2016 •    | <b>*</b> |

#### 2º) Alterar a formatação do curso

Na continuação do formulário, teremos um menu suspenso com diversas opções. Localize a opção "Formato de curso" e clique sobre ele. Veja que será aberto um conjunto de opções. Para alterar o Formato do Curso, basta escolher a opção desejada em "Formato". Também é possível modificar a quantidade de seções a serem exibidas no curso em "Número de seções".

| ▼ Formato de curso                             |
|------------------------------------------------|
|                                                |
| Formato 🕐                                      |
| Formato Tópicos 🔹                              |
|                                                |
|                                                |
| Número de seções                               |
| 10 •                                           |
| Seções escondidas 🕐                            |
| Seções escondidas são mostratas contraídas 🔹 🔻 |
|                                                |
| Layout do curso 🕐                              |
| Mostrar todos os tópicos em uma página 🔹       |

#### 3º) Outras opções do formulário

Veja que este formulário possui várias configurações. Nosso conselho é: se esta é a sua primeira experiência como professor no Moodle, mantenha as opções originais. Porém, se você já tem mais experiência, fique à vontade para explorar, modificar e perceber o que acontece na ativação dos recursos avançados.

#### 4º) Salvando as modificações

Ao final, lembre-se de clicar em "Salvar Mudanças" para que as alterações sejam salvas.

### **PERSONALIZANDO A TELA INICIAL: USE OS TÓPICOS E RÓTULOS**

Ana Virgínia Giordani Bertolini

O Moodle é uma ferramenta que permite que o professor, a seu critério, organize o curso da maneira que achar mais interessante. Para isso, o Moodle disponibiliza alguns recursos, entre eles, a opção de utilizar tópicos e rótulos.

### Tópicos

Ao criar um curso, podermos formatá-lo por semanas, tópicos, seção única, etc. No caso dos tópicos, cada um pode corresponder a uma aula, unidade, trimestre, semestre, etc. Tipicamente, os cursos terão as seções denominadas de "Tópico 1", "Tópico 2", e assim por diante. É interessante alterar esta nomenclatura, identificando exatamente o que será trabalhado naquela seção.

Para realizar esta alteração, é necessário um conjunto de passos. Primeiramente, precisamos ativar a edição do curso. Localize o botão "Ativar edição" no canto superior direito, clique-o.

| Português - Brasil (pt_br) <del>-</del>      |                        | Você acessou como Pré IFRS (Sair) |
|----------------------------------------------|------------------------|-----------------------------------|
| <b>INSTITUTO FEDERA</b><br>Rio Grande do Sul | AL .                   | Λ                                 |
| Página inicial 🕨 Cursos 🕨 Curs               | inho IFRS 🔺 Novo Curso | Ativar edição                     |
| NAVEGAÇÃO                                    | 📮 Fórum de notícias    | PESQUISAR NOS<br>FÓRUNS           |
| <ul> <li>Minha página inicial</li> </ul>     |                        |                                   |
| Páginas do site                              | Tópico 1               | Vai<br>Pesaulsa Avancada (?)      |
| Meu perfil                                   |                        | · ordenzi · riaritzara 🖉          |
|                                              | Tópico 2               | ÚLTIMAS NOTÍCIAS                  |

Como resultado, seu curso será recarregado com vários ícones e links que permitirão a sua configuração.

#### Modificando o nome do tópico

Para começar, vamos alterar o texto padrão, onde está "Tópico 1", por exemplo.

Para isso, clique sobre o botão (engrenagem) para editar o nome do tópico.

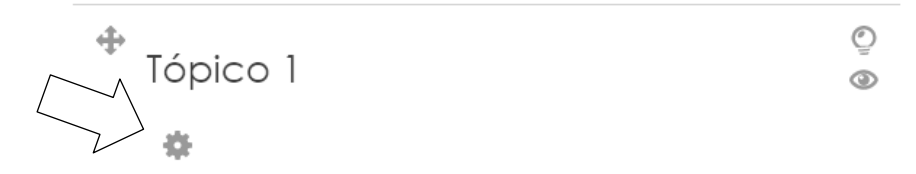

+ Adicionar uma atividade ou recurso

Veja que será apresentado um formulário. Inicialmente, é necessário habilitar a edição do Nome da seção. Para isto, desmarque a opção "Utilizar o nome de seção padrão". A partir disto, a caixa de edição "Nome da seção" estará habilitada e você poderá indicar o nome para o tópico.

| Sumário de Tópico 1                            | Sumário de Tópico 1                   |
|------------------------------------------------|---------------------------------------|
| ▼ Geral                                        | ▼ Geral                               |
| Nome da seção<br>THIZAr o nome de seção padrão | Nome da seção<br>Introdução ao Moodle |
| Sumário 🕲                                      | Sumário 🕲                             |
|                                                | Paragrafo V B I 🗄 E & 🖉 🖬 🗈           |
|                                                |                                       |

### Alterando a posição do tópico

Caso você queira, após editar e inserir recursos e atividades, alterar um tópico de posição, não é necessário refazê-lo. Basta, para isso, movê-lo de lugar (para cima ou para baixo),

| Introdução ao Moodle |                          | ©<br>©        |
|----------------------|--------------------------|---------------|
| \$                   |                          |               |
|                      | 🕂 Adicionar uma atividac | le ou recurso |
| Tópico 2             |                          | ©             |
|                      | + Adicionar uma atividad | le ou recurso |

arrastando o botão 🥄

### Rótulos

Um rótulo permite que texto e imagens possam ser inseridos no meio dos links de atividades na página do curso. Rótulos são muito versáteis e podem ajudar a melhorar a aparência de um curso. Rótulos podem ser utilizados:

- Para separar uma lista de atividades com um cabeçalho ou uma imagem;
- Para exibir um som incorporado ou vídeo diretamente na página do curso;
- Para adicionar uma descrição breve a uma seção de um curso.

Ainda, 'Rótulo' é o texto situado em cada tópico que tem a função de descrever, organizar e permitir uma estrutura lógica para a apresentação dos demais recursos e atividades. Estes rótulos podem conter textos, imagens, animações, links (para arquivos ou sites).

Para inserir rótulos, devem ser seguidos os passos: 1) Entre no curso > Ativar Edição 2) Dentro do tópico > Adicionar uma

2) Dentro do tópico > Adicionar uma atividade ou recurso

3) Selecione a opção 'Rótulo' e confirme a opção através do botão "Adicionar"

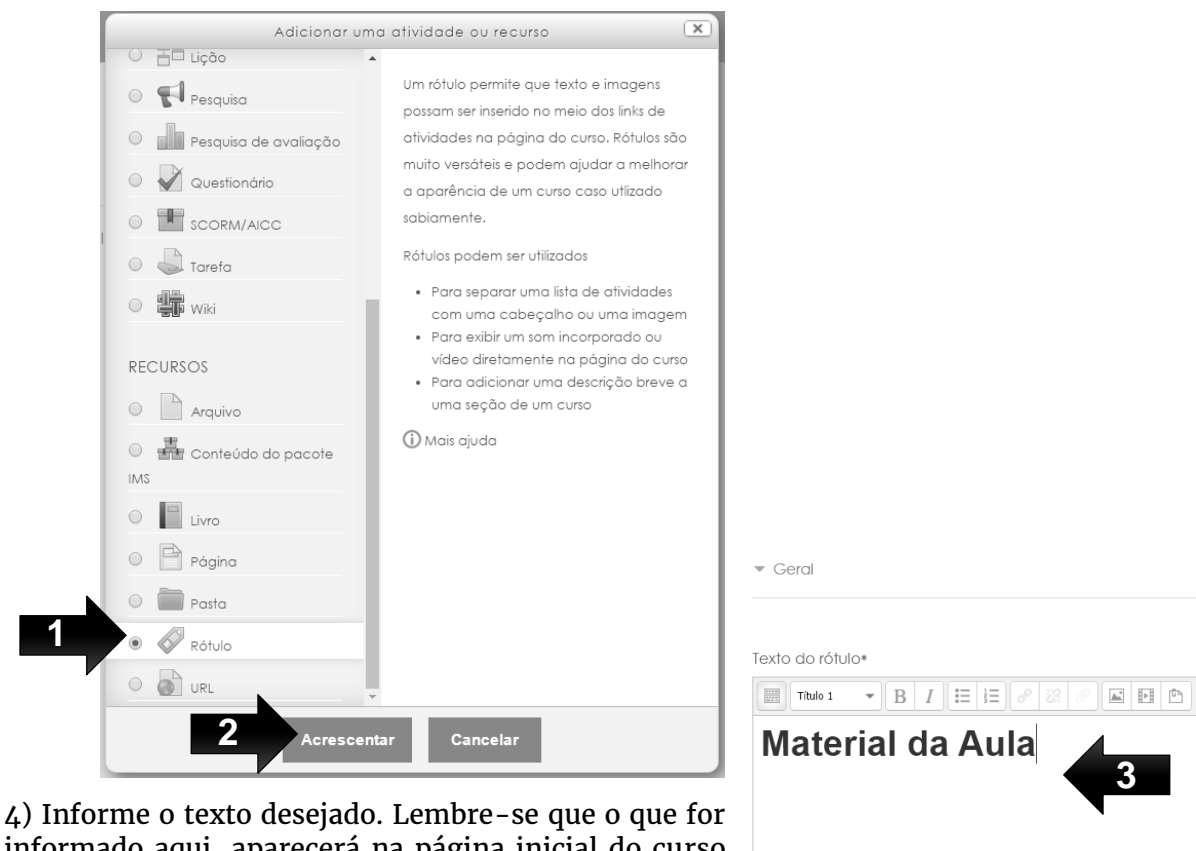

informado aqui, aparecerá na página inicial do curso para o estudante.

| Þ | Configurações comuns de módulos |
|---|---------------------------------|
|   |                                 |

5) Salve as modificações

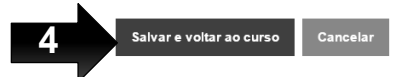

6) Veja como ficou o seu curso após a inclusão do Rótulo

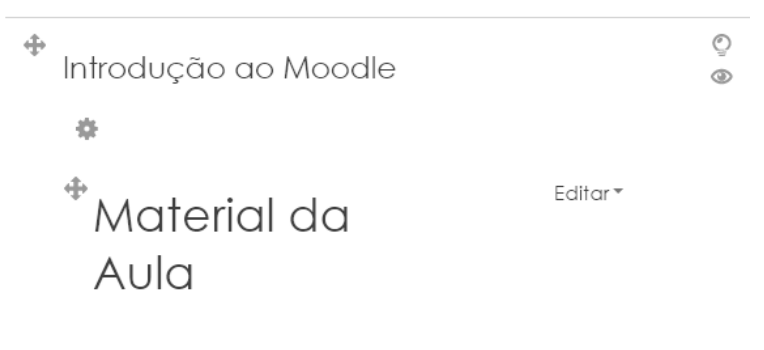

+ Adicionar uma atividade ou recurso

### QUERO DISPONIBILIZAR UM MATERIAL, COMO FAÇO?

#### Cristina Bohn Citolin

Considerando a diversidade de interesses e de perfis de nossos estudantes, é importante que diferentes recursos sejam empregados em nossas aulas, a fim de enriquecê-las e contribuir com a construção de conhecimento de todos os alunos. Dentre as diversas possibilidades de materiais, as mais tradicionais são textos, vídeos e imagens. E você, professor, pode disponibilizá-los sempre observando as questões de direitos autorais.

Geralmente, os materiais que queremos oferecer aos alunos estão em nosso computador próprio ou online na internet. E o Moodle, permite que ambas opções sejam oferecidas aos estudantes. Vamos analisar as vantagens e desvantagens de cada opção.

Os materiais localizados em nosso computador, como documentos do MS Word e PowerPoint são muito utilizados em nosso dia a dia. E é claro que podemos colocá-los no Moodle para os alunos. Contudo, há de se lembrar que para que o aluno abra esse arquivo, ele também precisará desses softwares em seu computador, o que nem sempre é a realidade dos estudantes. Ainda, muitos acessam o curso através de dispositivos móveis, como tablets e smartphones, que também podem não ter esses softwares. Desta forma, os estudantes podem ficar impossibilitados de acessar o material. Uma dica é salvar ou imprimir esses arquivos no formato PDF (geralmente os softwares têm essa possibilidade, veja no menu de "Salvar como..." ou "Imprimir..." e escolha uma impressora de PDF. O uso de PDFs é bem recomendado, pois além de facilitar o acesso pelo estudante (a maioria dos dispositivos tecnológicos possuem leitores de PDF), o formato PDF garante que o conteúdo não ficará desformatado ao ser aberto em outra máquina.

No caso de arquivos de áudio e vídeos, se você os tiver no computador, também pode enviar para o Moodle, permitindo aos alunos baixarem o vídeo. Entretanto, observe que as limitações de acesso já descritas para textos e apresentadores de slides também ocorrerão. Acrescenta-se a isso a velocidade de acesso. Imagine o seguinte cenário: o professor disponibiliza no Moodle um arquivo de vídeo de 10 minutos, a qual será acessado por um grupo de 30 alunos no laboratório de informática em um mesmo período de tempo. Certamente, os alunos enfrentarão uma lentidão, causada pelo Moodle e pela rede / internet. Isto se dá pelo fato que o Moodle é um software de gerenciamento de ensino e aprendizagem, e não um site especialista em transmissão de áudio e vídeo, como o YouTube. Neste caso, recomendamos que o professor coloque o vídeo desejado no YouTube (há inclusive opção de esconder o vídeo para o público geral) e então disponibilize o link deste vídeo no Moodle. Ainda, se o seu vídeo já estiver no YouTube, melhor ainda! Basta obter o link e compartilhar no Moodle.

Não apenas os vídeos do YouTube podem ser disponibilizados no Moodle, mas qualquer material da internet que esteja acessível sem login e senha, como: sites de notícias, blogs, páginas em geral. Entretanto, note que grupos do Facebook, mensagens de email, ou qualquer outro conteúdo de acesso restrito não terão o acesso possível no Moodle.

Resumindo, tecnicamente há duas formas de se disponibilizar um material:

- Arquivo: arquivos que estão no seu computador
- URL: link para uma página da internet

### Como inserir um arquivo?

1) Clique no botão "Ativar Edição" localizado no canto superior direito.

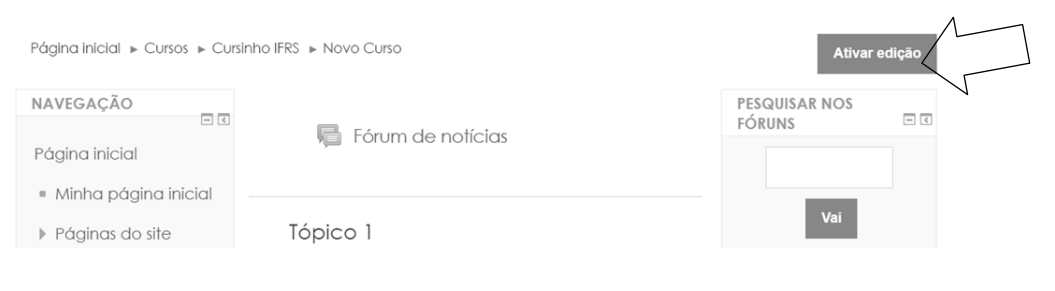

2) Clique em "Adicionar uma atividade ou recurso", e uma nova janela, com várias opções, será abert a.

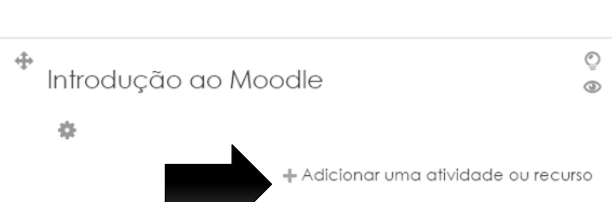

 Na janela "Adicionar uma atividade ou recurso", é preciso rolar a barra até localizar o item "Arquivo".

4) Confirme clicando no botão "Adicionar".

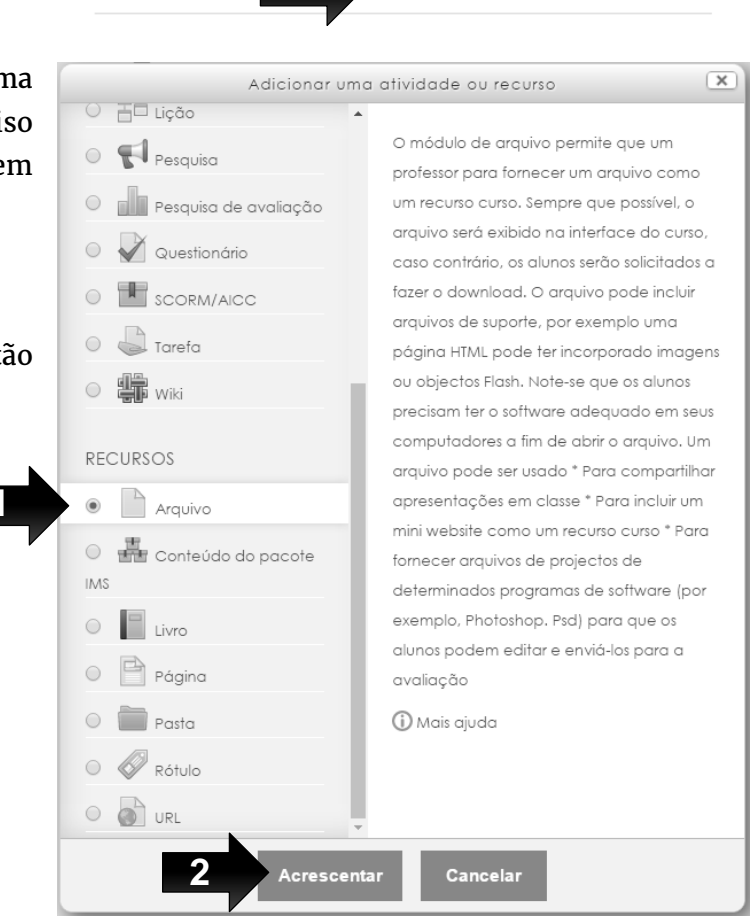

Uma nova tela será aberta. Perceba que há itens de preenchimento obrigatório, marcados com asterisco vermelho. Devem ser inseridos o "Nome" e a "Descrição" do arquivo a ser disponibilizado. É importante que essas informações sejam claras. É possível editar o texto da descrição, criar link, verificar acessibilidade utilizando os botões disponíveis. Basta pausar o cursor sobre cada um deles para verificar sua função. Além disso, é possível exibir a descrição do material na página do curso ao clicar nessa opção.

| me*                                  |  |
|--------------------------------------|--|
| trodução a EaD                       |  |
|                                      |  |
| escrição*                            |  |
| Parágrafo 🔻 🖪 / 🖽 🖉 🖉 🔛 🖻            |  |
| exto sobre a contextualização da EaD |  |
|                                      |  |
|                                      |  |
|                                      |  |
|                                      |  |
| minho: p                             |  |

A seguir, pode-se clicar para inserir o arquivo ou criar uma pasta. Também é possível simplesmente arrastar e soltar o documento.

| Selecionar arquivos |                                                             |                                           |
|---------------------|-------------------------------------------------------------|-------------------------------------------|
| $\sim$              | Tama                                                        | nho máximo para novos arquivos: Ilimitado |
|                     |                                                             |                                           |
| ► 🚞 Arquivos        |                                                             |                                           |
| 1                   |                                                             |                                           |
|                     | -                                                           |                                           |
|                     | Você pode arrastar e soltar arquivos aqui para adicioná-los | $\smallsetminus$                          |
|                     |                                                             | į                                         |

Uma nova tela será aberta, com várias opções para envio. Vamos utilizar a opção "Enviar um Arquivo" (indicado pelo número 1). Após isso, é preciso clicar em "Escolher arquivo" (indicado pelo número 2) e localizar o documento (veja que dependendo do seu navegador, o nome deste botão pode estar um pouco diferente). Depois de clicar sobre o documento, o nome do arquivo aparecerá ao lado da opção "Escolher Arquivo". Clica-se, então, na opção "Enviar este Arquivo" (indicado pelo número 3).

|                        | File picker                  | ( |
|------------------------|------------------------------|---|
| n Arquivos do servidor | 88 3                         |   |
| Arquivos recentes      | ~ .                          |   |
| 🖄 Enviar um arquivo    |                              |   |
| 🖄 Downloader URL       |                              |   |
| Arquivos privados      | Ahexo: Escoiner arquivo      |   |
| Wikimedia              | Salvar como:                 |   |
|                        |                              |   |
|                        | Autor: Pre IrRS              |   |
|                        | Todos os direitos reservados |   |
|                        | escoiner licença:            |   |
|                        |                              |   |
|                        | Enviar este arquivo          |   |
|                        |                              |   |
|                        |                              |   |
|                        |                              |   |
|                        |                              |   |
|                        |                              |   |

Após, o documento estará disponível é possível editar como o arquivo será visualizado, a configuração de módulos e restrições de acesso. Depois, basta salvar e voltar ao curso. O arquivo estará disponível na aula.

| Selecionar arquivos |                                               |
|---------------------|-----------------------------------------------|
|                     | Tamanho máximo para novos arquivos: Ilimitado |
|                     |                                               |
| ▶ 🔛 Arquivos        |                                               |
| EAD1.pdf            |                                               |

### Como inserir uma URL (link)?

Ao inserir um URL, os alunos poderão acessar um site diretamente, através do link exibido. Para inseri-lo na aula, siga o mesmo caminho utilizado para postar um arquivo.

1) Clique em "Adicionar uma atividade ou recurso", e uma nova janela, com várias opções, será aberta.

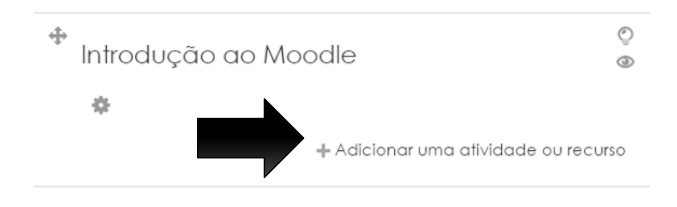

2) Na janela "Adicionar uma atividade ou recurso", é preciso rolar a barra até localizar o item "URL". Confirme clicando no botão "Adicionar".

|                                                             | Adicionar uma atividade ou recurso                                                                                                    |
|-------------------------------------------------------------|----------------------------------------------------------------------------------------------------|
|                                                             | O módulo de URL permite que um professor<br>para fornecer um link de web como um<br>recurso curso. Tudo o que está online<br>disponível gratuitamente, tais como<br>documentos ou imagens, pode ser ligado a,<br>a URL não tem que ser a home page de um<br>site. A URL de uma página web em<br>particular pode ser copiado e colado ou<br>um professor pode usar o seletor de arquivo |
| RECURSOS                                                    | e escolha um link de um repositório, como<br>Flickr, YouTube ou Wikipédia (dependendo<br>de qual repositórios estão habilitados para<br>o site). Há uma série de opções de exibição<br>para a URL, como embutidos ou abrir em<br>uma nova janela e opções avançadas de<br>informação que passa, tal como o nome<br>de um aluno, para a URL, se necessário.                             |
| <ul> <li>Página</li> <li>Pasta</li> <li>Ø Rótulo</li> </ul> | Mais ajuda                                                                                                    |

Nome\*

| Site do IFRS |  |
|--------------|--|
|              |  |

| D    |      | ×   |    |
|------|------|-----|----|
| Desc | cric | cac | )" |
|      |      |     |    |

| Parágrafo        | ▼ B I ☷ E 8 8 |  |
|------------------|---------------|--|
| Link para o site | do IFRS       |  |
|                  |               |  |
|                  |               |  |
|                  |               |  |
|                  |               |  |
| Caminho: p       |               |  |

A tela seguinte demandará preenchimento do nome e da descrição do site. É possível editar o texto, através das ferramentas disponíveis na barra. Basta colocar o cursor sobre cada uma delas. Na mesma página, é possível editar a aparência, as configurações dos módulos e restrições de acesso. Na continuação do formulário, há como colar o link do vídeo e salvar as modificações no curso.

Depois de inseridos, os arquivos e links podem ser facilmente acessados no tópico da aula. Ainda, há a opções de edição da exibição e configurações de cada um deles. Basta clicar em "Editar".

Exibir descrição na página do curso 🕐 🗆

Conteúdo

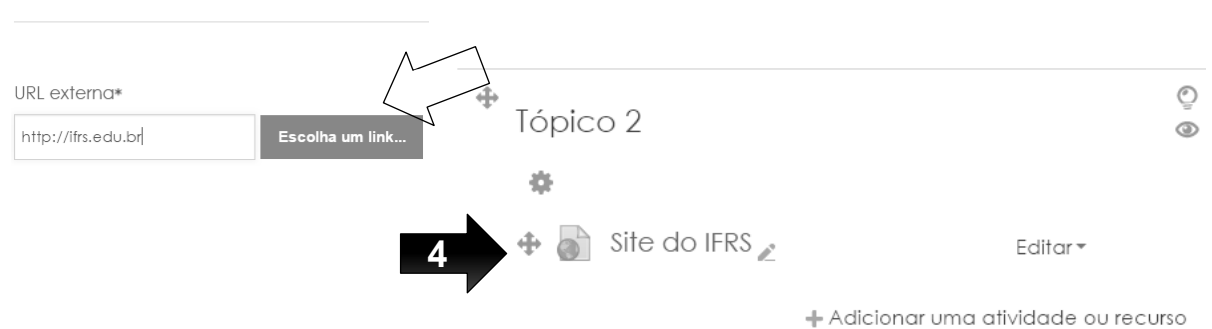

### CRIANDO TAREFAS PARA QUE OS ALUNOS ENTREGUEM TRABALHOS E TEXTOS ONLINE

#### Cristina Bohn Citolin

Uma atividade bem comum na sala de aula é a realização de trabalhos, pesquisas ou até mesmo exercícios. Conforme as orientações do professor, o aluno desenvolve estas atividades que, com maior frequência, vêm sendo realizadas com o apoio do computador. Ao final, o aluno tem um documento em formato de texto, contendo ou não imagens, tabelas, fórmulas; uma apresentação de slides; produção de imagens; vídeos; ou qualquer outra mídia.

E, por que não pedir para os seus alunos entregarem pelo Moodle? Algumas vantagens: você programa o prazo da tarefa (podendo ou não estabelecer o "chorinho", ou seja, um prazo adicional com desconto de nota a critério do professor); se o aluno tentar enviar fora do prazo, ficará registrado; somente o aluno com o login e senha dele poderá entregar; todos os trabalhos ficarão reunidos em um único lugar, etc. Na prática, isto facilita a vida do professor, que não perde os trabalhos entregues fisicamente ou que vão para o email, entre tantas outras mensagens. Se você não se convenceu, pense também no aspecto econômico e ambiental. Ao pedir a entrega de um trabalho digitalmente, seu aluno poupa dinheiro com impressão e / ou não gasta folhas.

O professor pode pedir a entrega de trabalhos através da opção "Tarefas". Ela permite o envio de textos online ou de arquivos. O texto online é como um editor de texto dentro do Moodle, ideal para trabalhos que requerem a escrita, ex: pesquisas, listas de exercícios com questões dissertativas, textos, etc. Ainda, não exige que o aluno tenha um editor de textos (ex: Microsoft Word) e nem que você tenha que lidar com diversos formatos de arquivos, senão desconhecidos ou vírus. Já os arquivos possibilitam o aluno enviar um ou mais arquivos, solução indicada para envio de imagens, apresentação de slides, entre outros.

1) Para inserir uma tarefa, clique em "Adicionar uma atividade ou recurso".

2) Clique na opção "Tarefa". Confirme em "Adicionar".

Uma nova tela será aberta. Primeiramente, devem ser inseridos o título da tarefa e sua descrição. É possível apresentar o enunciado da atividade nessa descrição e optar por apresentá-la na página do curso. Há, ainda, opção de anexar arquivos, como textos de apoio e modelos de resposta.

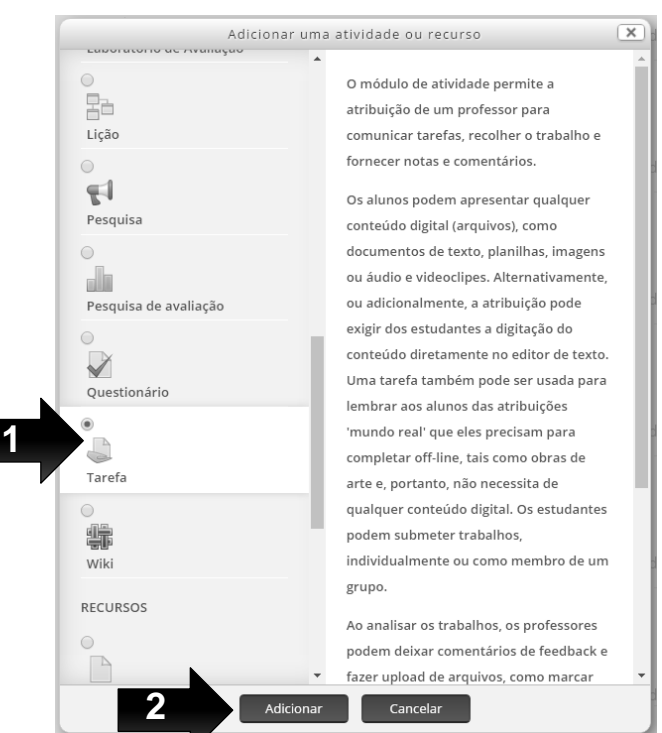

Adicionando um(a) novo(a) Tarefa em Tópico 4 ③

| Envio do Relat                                         | rio Final                                                                   |  |
|--------------------------------------------------------|-----------------------------------------------------------------------------|--|
| Descrição*                                             |                                                                             |  |
|                                                        |                                                                             |  |
| O relatório fin                                        | Il deverá seguir as seguintes especificações:                               |  |
| • Formato P                                            | F                                                                           |  |
| <ul> <li>Conter de la</li> <li>Utilizar fon</li> </ul> | a 10 páginas<br>re Times New Roman, tamanho 10, espacamento entre linhas 15 |  |
| e Otilizar for                                         |                                                                             |  |
|                                                        |                                                                             |  |
|                                                        |                                                                             |  |

Expandir tudo

Os arquivos podem ser arrastados ou inseridos e o link para download será exibido na página do curso, junto à atividade.

Na sequência, o professor pode editar a "Disponibilidade" para entrega da atividade. A opção "Permite envios a partir de" pode ser ativada. Se isso ocorrer, os alunos não conseguirão postar o trabalho antes da data indicada. O prazo final para entrega também pode ser determinado. A função "Data da entrega" limita dia e horário para encerramento da atividade. É possível impedir o envio de trabalhos atrasados através da "Data limite". Para utilizar essas opções, lembre-se de clicar em "Ativar" e configurar o prazo.

| - Disponibilidade                       |  |
|-----------------------------------------|--|
| • Disponibilidade                       |  |
| Permite envios a partir de 🕐            |  |
| 1 ▼ julho ▼ 2016 ▼ 00 ▼ 00 ▼ #          |  |
| Data de entrega 🕐                       |  |
| 8 ▼ julho ▼ 2016 ▼ 00 ▼ 00 ▼ # Ø Ativar |  |
| Data limite ③                           |  |
| 1 • julho • 2016 • 16 • 10 • Hivar      |  |
| Sempre exibir descrição 🕐 🗷             |  |

A funcionalidade "Tipo de envio" possibilita determinar como os alunos enviarão a atividade, seja através de "Texto online" ou "Envio de arquivo". Ao optar pelo "Texto online", o professor determinará que os alunos digitem um texto diretamente no navegador. Nesta opção, o professor pode limitar o número de palavras a serem digitadas. Já "Envio de arquivo" permite que seja enviado um ou mais arquivos, com tamanho máximo determinado, de acordo com a configuração escolhida pelo professor.

| — Times de envie                       |
|----------------------------------------|
| - Vipos de envio                       |
| Tipos de envio                         |
| 🗹 Texto online 🕐 🔲 Envio de arquivos 🕐 |
| Limite de palavras 🕐                   |
| Ativar                                 |
| Número máximo de arquivos enviados 🔊   |
|                                        |
| Tamanho máximo da tarefa 🕐             |
| Site limite de upload (20Mb) *         |
|                                        |

O professor também determina como será dado o retorno da sua avaliação aos estudantes. Pode-se optar pelos "Comentários de feedback" para que se comente cada envio e os alunos possam responder. A "Planilha de notas offline" permite que se baixe e envie uma planilha com as notas de determinada tarefa. Já com "Arquivos de Feedback", o docente poderá enviar um arquivo, seja com a correção feita, comentários ou materiais adicionais para que o aluno desenvolva ou corrija sua atividade. É possível selecionar mais de um tipo de feedback. Se a função "Comentário na linha" for ativada, os textos dos alunos serão copiados para o espaço de comentários. Assim, pode-se editar o texto original nesse campo. A função só será ativada se "Comentários de feedback" estiver selecionada.

```
    Tipos de feedback
    Tipos de feedback
    Comentários de feedback ? Investigation Planilha de notas offline ? Arquivos de feedback ?
    Comentário na linha ?
    Não •
```

Ainda, é possível "Configurar o envio" da tarefa. Ao "Exigir que os alunos cliquem no botão de enviar", o professor permitirá que os alunos mantenham uma versão de rascunho no Moodle. Para entregar a versão final, o aluno precisará clicar em "Enviar".

A questão de cópia não autorizada nos trabalhos, problema recorrente em produções escritas, pode ser trabalhada através da opção "Exigir aceite da declaração de não plágio ao enviar".

Os alunos poderão reenviar ou não os trabalhos. Isso depende da escolha do professor no item "Tentativas abertas". Se a opção for "Nunca", a atividade será postada apenas uma vez. Ao marcar "Manualmente", o envio se dará quando o professor reabrir a postagem. "Automaticamente" possibilita novos envios até que o aluno consiga atingir a nota para aprovação.

| Config         | iraçãos do op    |               |             |  |  |
|----------------|------------------|---------------|-------------|--|--|
| • Conngi       | irações de en    | VIO           |             |  |  |
| Exigir que o   | s alunos cliquen | n no botão en | viar 🕐      |  |  |
| Não v          |                  |               | 0           |  |  |
| E. i. i it.    | -lll             | l             |             |  |  |
| Exigir aceite  | da declaração (  | le nao piagio | ao enviar 😗 |  |  |
| Não 🔻          |                  |               |             |  |  |
|                |                  |               |             |  |  |
| Tentativas r   | eabertas 🔊       |               |             |  |  |
| - circuit do i |                  |               |             |  |  |
| Nunca          |                  | •             |             |  |  |
|                |                  |               |             |  |  |
| Máximo de      | tentativas 🕐     |               |             |  |  |
|                | 0                |               |             |  |  |
| Ilimitado 🔻    |                  |               |             |  |  |
|                |                  |               |             |  |  |
|                |                  |               |             |  |  |
|                |                  |               |             |  |  |

A entrega de tarefas pode ser feita em grupo. O professor habilita essa configuração, exigindo, ou não, que todos os membros enviem o trabalho.

Configurações de envio em grupo -Envio em grupos de estudantes ⑦ Não 🔻 Exigir que todos os membros do grupo enviem 🕐 Não 🔻 Agrupamento para grupos de estudantes ⑦ Nenhum 🔻

Tanto o professor quanto os estudantes podem receber notificações. Ao marcar "Sim", o docente recebe uma mensagem avisando sobre novas postagens ou envios atrasados dos alunos e notifica os alunos quando a avaliação for concluída.

| <ul> <li>Notificações</li> </ul>                            |
|-------------------------------------------------------------|
| Notificar avaliador a respeito de novos envios ⑦<br>Não 🔻   |
| Notificar avaliadores sobre submissões atrasadas 🕐<br>Não 🔻 |
| Opção padrão para "Notificar estudantes" ⑦<br>Sim ▼         |

O próximo passo é configurar as "Notas" da tarefa. O professor pode optar por não atribuir nota ou usar escala ou pontuação (máxima de 100 pontos), de acordo com a modalidade de avaliação escolhida. É possível, dentre outras possibilidades, escolher diferentes métodos; avaliar os trabalhos dos alunos sem identificá-los; indicar se a avaliação está em revisão, concluída, pronta para publicação ou publicada.

| ▼ Nota                                                                                                    |   |
|----------------------------------------------------------------------------------------------------|---|
| Nota ⑦                                                                                                    |   |
|                                                                                                    |   |
| Tipo Pontos 🔻                                                                                                    |   |
| Escala Abordagem Centrada ao Aluno                                                                                                    | ٣ |
| Pontuação máxima 100                                                                                                    |   |
|                                                                                                    |   |
|                                                                                                    |   |
|                                                                                                    |   |
| Método de avaliação 🕐                                                                                                    |   |
| Método de avaliação ③<br>Método simples de avaliação 🔻                                                                                                    |   |
| Método de avaliação ③<br>Método simples de avaliação 🔻                                                                                                    |   |
| Método de avaliação ⑦<br>Método simples de avaliação 🔻<br>Categoria de notas ⑦                                                                                                    |   |
| Método de avaliação ⑦<br>Método simples de avaliação •<br>Categoria de notas ⑦<br>Não categorizado •                                                                                                    |   |
| Método de avaliação ⑦<br>Método simples de avaliação ▼<br>Categoria de notas ⑦<br>Não categorizado ▼                                                                                                    |   |
| Método de avaliação ⑦<br>Método simples de avaliação ▼<br>Categoria de notas ⑦<br>Não categorizado ▼<br>Avaliação anônima ⑦                                                                                  |   |
| Método de avaliação ⑦<br>Método simples de avaliação ▼<br>Categoria de notas ⑦<br>Não categorizado ▼<br>Avaliação anônima ⑦<br>Não ▼                                                                         |   |
| Método de avaliação ⑦<br>Método simples de avaliação ▼<br>Categoria de notas ⑦<br>Não categorizado ▼<br>Avaliação anônima ⑦<br>Não ▼                                                                         |   |
| Método de avaliação ⑦<br>Método simples de avaliação ▼<br>Categoria de notas ⑦<br>Não categorizado ▼<br>Avaliação anônima ⑦<br>Não ▼<br>Usar fluxo de avaliação ⑦                                            |   |
| Método de avaliação ⑦<br>Método simples de avaliação ▼<br>Categoria de notas ⑦<br>Não categorizado ▼<br>Avaliação anônima ⑦<br>Não ▼<br>Usar fluxo de avaliação ⑦<br>Não ▼                                   |   |
| Método de avaliação ⑦<br>Método simples de avaliação ▼<br>Categoria de notas ⑦<br>Não categorizado ▼<br>Avaliação anônima ⑦<br>Não ▼<br>Usar fluxo de avaliação ⑦<br>Não ▼                                   |   |
| Método de avaliação ⑦<br>Método simples de avaliação ▼<br>Categoria de notas ⑦<br>Não categorizado ▼<br>Avaliação anônima ⑦<br>Não ▼<br>Usar fluxo de avaliação ⑦<br>Não ▼<br>Usar alocação de avaliadores ⑦ |   |

Para finalizar a tarefa, há possibilidade de configurar os módulos e restringir o seu acesso. Feitas todas essas configurações, onde nem todas são obrigatórias, clique em "Salvar e mostrar".

- Configurações comuns de módulos
- ▶ Restringir acesso

Salvar e voltar ao curso Salvar e mostrar

Cancelar

Este formulário contém campos obrigatórios marcados com \*

### **COMO VER E AVALIAR OS TRABALHOS ENTREGUES?**

Cristina Bohn Citolin

Sabemos que avaliação é um momento decisivo na formação. O professor é desafiado a construir estratégias que o auxiliem a identificar como se deu a aprendizagem dos alunos e estes, por sua vez, apresentarão os seus resultados e receberão pareceres sobre seu desenvolvimento. Por isso, é importante que a avaliação seja um processo contínuo, que promova a interação entre docente e discente. Assim, não basta que seja feita uma mera correção de "erros". É preciso que a avaliação se constitua como meio para o diálogo sobre potencialidades de cada um.

Esse retorno do professor é muito esperado pelos alunos. O feedback é importante, não apenas para retificar um trabalho, mas para motivar e ampliar as possibilidades de aprendizagem dos estudantes. Trata-se de um espaço para a mediação da construção do conhecimento, através do qual podemos registrar nossa avaliação de modo que os alunos compreendam o que pode ser aperfeiçoado e também possam receber incentivos quando a produção alcança os objetivos projetados.

Essa interação, no Moodle, pode ocorrer através dos comentários do professor, na avaliação das atividades. A configuração das tarefas permite que esse feedback seja oferecido. Através dos comentários, o aluno pode receber dicas importantes sobre o andamento ou conclusão do trabalho, sobre o que deve ser refeito e também sobre o que foi produzido com qualidade e merece reconhecimento.

O docente pode potencializar o resultado da atividade proposta ao, por exemplo, valorizar a produção; identificar os aspectos positivos do trabalho; realizar perguntas ao aluno; indicar possibilidades para ampliação do conteúdo; solicitar reescrita ou revisão linguística. Além disso, é possível usar esse recurso para trabalhar questões pontuais, como o plágio – que, infelizmente, é corriqueiro em muitas turmas e pode ser combatido através de orientações bem elaboradas e de um feedback que anuncie a problemática de utilizar a produção alheia sem a devida referência ou autorização.

A avaliação das atividades pode ser feita também através de nota, instrumento que permite construir indicadores sobre o que foi efetivamente aprendido pelo estudante. A pontuação fornece pistas sobre o percurso formativo de cada aluno e da turma, favorecendo, inclusive, o planejamento das aulas pelo professor.

Para realizar esse trabalho avaliativo com qualidade, é importante ter clareza dos objetivos propostos com a atividade, o quanto o material disponibilizado contribuiu e se relaciona com o que é exigido, além de se considerar a relação entre o que foi solicitado e o tempo disponibilizado para entrega. Enfim, avaliar é um desafio, mas pode se tornar uma fonte de aprendizado para o professor e para o aluno. Vamos colocar isso em prática?

#### Como visualizar e avaliar os trabalhos entregues pelos alunos?

1) Primeiramente, é preciso clicar sobre a tarefa proposta.

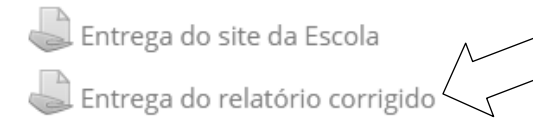

2) Nova tela será aberta, com um sumário da atividade, indicando:

- O total de participantes;
- A quantidade de trabalhos enviados;
- Quantos trabalhos têm avaliação pendente;
- A data de entrega estabelecida pelo professor; e,
- Tempo restante para encerramento.

Para ter acesso aos trabalhos, basta clicar em "Ver/ Avaliar todos os envios".

### Entrega do relatório corrigido

Entrega do relatório corrigido

### Sumário de avaliação

| Participantes        | 36                          |
|----------------------|-----------------------------|
| Enviado              | 22                          |
| Precisa de avaliação | 22                          |
| Data de entrega      | segunda, 25 Abr 2016, 17:30 |
| Tempo restante       | Tarefa encerrada            |
| Ver/A                | valiar todos os envios      |

### Status de envio

| Status de envio      | Nenhuma tentativa                           |
|----------------------|---------------------------------------------|
| Status da avaliação  | Não há notas                                |
| Data de entrega      | segunda, 25 Abr 2016, 17:30                 |
| Tempo restante       | A tarefa está atrasada há: 149 dias 4 horas |
| Última modificação   | quarta, 21 Set 2016, 22:00                  |
| Comentários ao envio | Comentários (0)                             |

### Adicionar tarefa

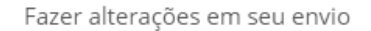

3) A seguir, você será direcionado a uma página com todos os trabalhos postados. Em cada linha, é possível visualizar a imagem e o nome do aluno, e-mail, status do envio (Enviado para Avaliação ou Enviado com Atraso), nota, edição (além de editar a nota, o professor pode impedir modificações no envio ou atribuir extensão do prazo de entrega), data da última modificação, o arquivo enviado e os comentários ao envio.

Vamos observar os 3 alunos da tela a seguir, os quais deveriam entregar um documento PDF até às 17h30 do dia 25 de abril de 2016. O Aluno 1 enviou o arquivo (relatorio prog.pdf) às 00:53 do dia 25 de abril, portanto o Moodle indicou o status como "Enviado para avaliação" na cor verde, sinalizando que cumpriu o prazo. O Aluno 2 não enviou a tarefa, por isso não há arquivo para baixar e o Moodle indicou o status "Nenhum envio" na cor branca. Já o Aluno 3 entregou a tarefa (relatórioescola.docx.pdf) às 20:31 do dia 25 de abril, então o Moodle informou que o status é "Enviado para avaliação" na cor verde, e "3 horas 1 minuto atrasado" em vermelho, ressaltando que o aluno se atrasou. Veja que para cada aluno é possível atribuir uma nota de o a 100. Obs.: o Moodle utiliza esta escala de notas, então se você quer atribuir a nota 7,5 (considerando que a nota máxima é 10), você deve registrar 75 no campo nota.

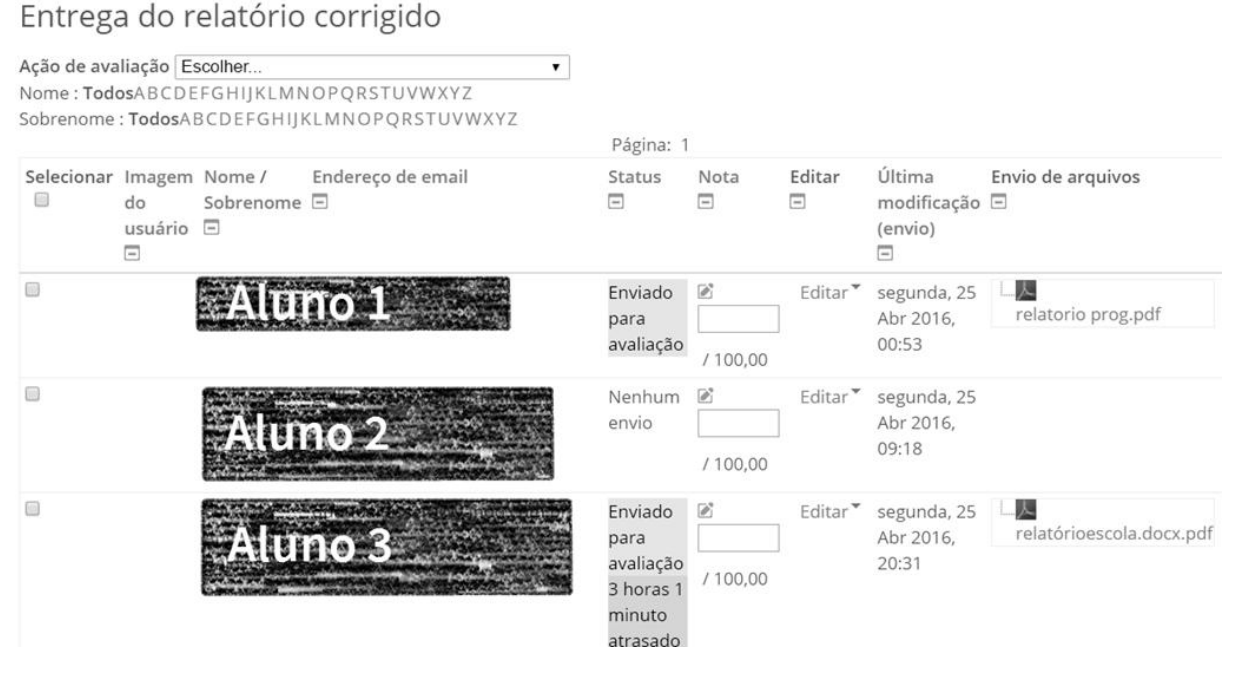

Se a opção de notas não estiver disponível, tal como exemplifica esta imagem, você pode ativá-la através do formulário localizado na parte inferior desta página, clicando em "Avaliação rápida". Também há opções para determinar quantas tarefas serão visualizadas por página, se haverá filtros (Não Enviado/ Enviada/ Requer Notas), além de mostrar apenas inscrições ativas.

|   | Notificar alunos Sim 🔻                                                                                           |
|---|----------------------------------------------------------------------------------------------------|
|   | Salvar todas as alterações de avaliação rápida                                                                   |
|   | Com selecionados Travar envios 🔻 Vai                                                                             |
|   | ── ▼ Opções ────                                                                                                 |
| < | Tarefas por página Todos ▼<br>Filtro Enviada ▼<br>Avaliação rápida ⑦<br>Mostrar apenas<br>inscrições ativas<br>⑦ |

4) É possível modificar a ordem na qual os alunos estão elencados. Para isso, basta clicar na opção "Nome" ou "Sobrenome". Automaticamente, a lista é reordenada (seta 1). Se quiser visualizar os trabalhos um a um, é preciso clicar sobre o arquivo postado pelo aluno e o download será realizado (seta 2).

Entrega do relatório corrigido

| Ação de ava<br>Nome : Tod | aliação E                    | SCOIHER<br>FGHIJKLMN |                        | ۲     |                                                                 |            |             |                                       |                                        |
|---------------------------|------------------------------|----------------------|------------------------|-------|-----------------------------------------------------------------|------------|-------------|---------------------------------------|----------------------------------------|
| Soprenome                 | . 10005A                     | BCDEFGHIJF           | CLWINOPQR310VWA12      |       | Página: 1                                                       |            |             |                                       |                                        |
| Selecionar                | Imagem<br>do<br>usuário<br>🖃 | Nome /<br>Sobrenome  | Endereço de email<br>🖃 |       | Status<br>🖃                                                     | Nota<br>🖃  | Editar<br>🖃 | Última<br>modificação<br>(envio)<br>🖃 | Envio de arquivos                      |
|                           |                              | Alu                  | no 1                   |       | Enviado<br>para<br>avaliação                                    | ≥ / 100,00 | Editar      | segunda, 25<br>Abr 2016,<br>00:53     | relatorio prog.pdf                     |
|                           |                              | Alu                  | 10 2 🚬                 |       | Nenhum<br>envio                                                 | ₽ 100,00   | Editar      | segunda, 25<br>Abr 2016,<br>09:18     |                                        |
|                           |                              | Alu                  | no 3                   | 1. F. | Enviado<br>para<br>avaliação<br>3 horas 1<br>minuto<br>atrasado |            | Editar *    | segunda, 25<br>Abr 2016,<br>20:31     | ∟ <u>}</u><br>relatórioescola.docx.pdf |

5) Para fazer o download de todos os trabalhos compactados, basta clicar nas opções de "Ação de Avaliação" e escolher "Fazer o download de todas as tarefas enviadas".

### Entrega do relatório corrigido

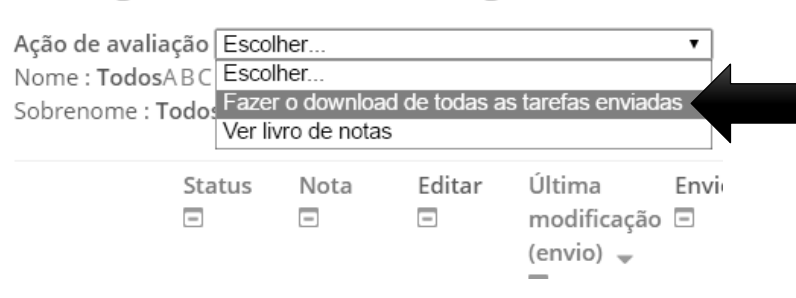

6) É importante termos um panorama das notas dos estudantes em outras atividades. Para isso, há, no mesmo espaço, a opção "Ver livro de notas".

# Entrega do relatório corrigido

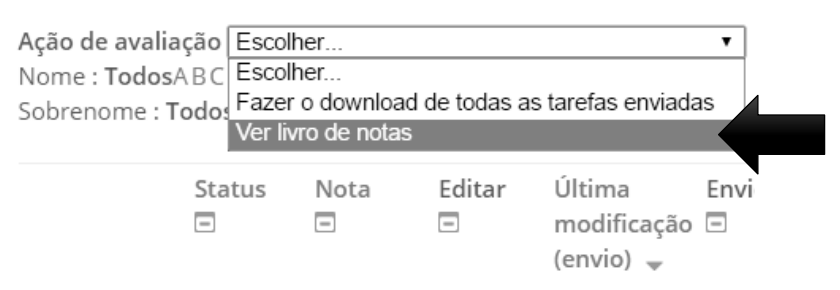

7) Após a leitura, de acordo com a configuração escolhida para a tarefa, o professor posta a respectiva nota, comentários de feedback e/ou arquivo de feedback, cada um em seu campo específico. Para isso, pode clicar na coluna "Nota" sobre o indicador de edição.

#### Entrega do relatório corrigido

| Ação de ava<br>Nome : Tod | aliação E<br>osABCDE    | SCOIHER<br>FGHIJKLMN     |                       | ▼.                           |               |             |                                       |                    |
|---------------------------|-------------------------|--------------------------|-----------------------|------------------------------|---------------|-------------|---------------------------------------|--------------------|
| Sobrenome                 | . 10005A                | DEDEFGINJI               | CEMINOP QR3101WA12    | Página: 1                    | I             |             |                                       |                    |
| Selecionar                | Imagem<br>do<br>usuário | Nome /<br>Sobrenome<br>🖃 | Endereço de email<br> | Status<br>🖃                  | Nota<br>🖃     | Editar<br>🖃 | Última<br>modificação<br>(envio)<br>🖃 | Envio de arquivos  |
|                           |                         | Alu                      | no 1                  | Enviado<br>para<br>avaliação | / 100,00      | .*          | segunda, 25<br>Abr 2016,<br>00:53     | relatorio prog.pdf |
|                           |                         | Alu                      | no 2                  | Nenhum<br>envio              | 2<br>/ 100,00 | Editar *    | segunda, 25<br>Abr 2016,<br>09:18     |                    |

Nova tela será aberta, com espaços para digitação da nota (até 100 pontos), a nota atual no livro de notas, o número do estudante que está sendo avaliado em relação à quantidade de alunos da turma, espaço para comentários de feedback, postagem de arquivo de feedback e notificação dos alunos sobre postagem da avaliação.

No caso da nota, digita-se a pontuação no campo específico, salvando em seguida. É preciso clicar "Salvar mudanças" ou "Salvar e exibir o próximo", que levará à avaliação do seguinte aluno da lista.

Para "Comentários de feedback", no campo para digitação, há várias ferramentas para editar o texto, inserir URL, checar acessibilidade, entre outros. Esse é um espaço importante para fornecer ao aluno o detalhamento de sua avaliação.

Também é possível comentar diretamente na linha onde o trabalho postado é exibido. É necessário clicar, na coluna "Comentários de envio", sobre "Comentário" e uma caixa de diálogo será aberta. Depois de digitar, é necessário salvar. O aluno poderá responder, gerando uma nova mensagem, indicada por um numeral que quantificará cada ocorrência nova.

Lembre-se de salvar a avaliação antes de seguir para o próximo trabalho. Pode-se fazer a Entrega do relatório corrigido

| Alumo                | 1                                                  |
|----------------------|----------------------------------------------------|
| Status de envio      |                                                    |
| Status de envio      | Enviado para avaliação                             |
| Status da avaliação  | Não há notas                                       |
| Data de entrega      | segunda, 25 Abr 2016, 17:30                        |
| Tempo restante       | A tarefa foi enviada 16 horas 36 minutos adiantado |
| Editar estado        | Estudantes podem editar essa submissão             |
| Última modificação   | segunda, 25 Abr 2016, 00:53                        |
| Envio de arquivos    | relatorio prog.pdf                                 |
| Comentários ao envio | Comentários (0)                                    |

Nota

| Nota até 1 | 00 ⑦                                      |  |
|------------|-------------------------------------------|--|
|            |                                           |  |
| Nota atua  | l no livro de notas                       |  |
|            |                                           |  |
| Avaliando  | estudante                                 |  |
| 1 de 36    |                                           |  |
| Comentár   | ios de feedback                           |  |
|            |                                           |  |
|            |                                           |  |
|            |                                           |  |
| Notificar  | lunos                                     |  |
| Sim •      | liulius                                   |  |
| onn .      |                                           |  |
|            |                                           |  |
| Salvar mu  | danças Salvar e exibir o próximo Cancelar |  |
|            |                                           |  |

opção entre notificar ou não os alunos sobre a postagem da avaliação em todas as opções.

# FÓRUNS DE DISCUSSÃO: UMA FORMA DOS ALUNOS DEBATEREM SOBRE UM ASSUNTO

Cristina Bohn Citolin

A troca de ideias é fundamental em qualquer grupo, especialmente numa turma, pois permite que o(a) professor(a) conheça os alunos e seus posicionamentos, em sua individualidade e na dimensão coletiva. O Moodle oferece um bom recurso para promover essa integração. Trata-se dos "Fóruns de Discussão".

O que é um fórum? Segundo o dicionário Caldas Aulete, a palavra tem sua origem na ideia do foro, a praça pública na Roma Antiga. O lugar tinha a dimensão de um espaço coletivo, usado para vários fins, dentre eles, o encontro entre as pessoas e o debate. Este é o propósito de um fórum de discussão, reunir a turma em torno de um tema ou mais e promover a troca de ideias e a construção colaborativa de conhecimentos.

No Moodle, é possível organizar diferentes fóruns, que permitem discussões assíncronas, ou seja, os participantes podem escrever suas opiniões em momentos diferentes, durante um período mais longo. A ferramenta é muito importante, pois promove a integração entre os colegas e a expressão escrita de cada estudante. Dentre as opções disponíveis, há:

- 1) **Fórum de Uma Discussão Simples**: para debates breves, organiza-se em torno de um tópico, em uma página. Indicado para temas bastante precisos.
- 2) **Fórum Geral**: a qualquer momento, qualquer participante pode começar um novo tópico;
- 3) Fórum P e R Perguntas e Respostas: o aluno só será autorizado a ver os posts dos colegas depois da sua postagem. Depois desta resposta, ele terá acesso à leitura do que os demais escreveram e poderá responder a eles. Essa opção permite que a primeira mensagem de cada um seja original, sem a influência prévia dos demais.
- 4) Fórum Cada usuário inicia apenas UM NOVO tópico: limita a participação à postagem de uma discussão por estudante, porém, os demais podem respondê-lo à vontade, sem limite de postagem. Este fórum é direcionado a atividades em que cada aluno traz um tema à discussão e modera o debate da referida questão.

Pode-se optar ainda pelo fórum padrão, exibido em um formato de blog. Além desses, há a possibilidade de organizar um "Fórum de notícias", inclusive com assinatura obrigatória pelos alunos, fazendo com que os avisos do curso sejam recebidos por todos. Neste, o objetivo é o de comunicar, não necessariamente promover a discussão.

O(A) professor(a) terá papel fundamental na mediação do fórum. Através desse espaço, poderá acompanhar a discussão, verificando se está atingindo seus objetivos; problematizar as ponderações dos alunos; ampliar o nível dos conhecimentos debatidos, fomentando o conteúdo, entre outras ações.

É importante pensar bem nas questões geradoras do fórum. Inclusive, elas não precisam ser registradas, necessariamente, em forma de pergunta. Para isso, a clareza no objetivo da atividade é fundamental. Você espera que os alunos discutam e se posicionem frente a um texto ou tema? Que argumentem criticamente? Que exemplifiquem situações? Que tragam dados pontuais? Há muitas possibilidades!

Leve em consideração o andamento do debate. Quando você precisará intervir? Que tipo de pergunta fazer para estimular a participação? Para que os alunos criem proposições? Para que tragam dados de outras fontes? Para que a discussão se encaminhe para o fim?

Lembre que os alunos também podem exercer a moderação nas discussões. Tratase de um momento no qual exercitam muitas habilidades.

### Vamos criar um fórum de discussão?

1) Sempre é importante lembrar de clicar em "Ativar Edição", no canto superior direito da tela. Já no tópico da disciplina, na aula onde desejar incluir o fórum, clicar em "Adicionar uma atividade ou recurso".

2) Nova tela será aberta. É preciso rolar a barra que se encontra ao centro até localizar o "Fórum". Depois de clicar nessa opção, repetese a operação em "Adicionar".

3) Você será direcionado(a) a uma página com vários campos a serem preenchidos. Comece com o nome e a descrição do fórum, obrigatórios. Neste momento, é importante ser claro(a) e, ao mesmo tempo, instigar os estudantes a participarem da discussão.

4) Depois, escolha o tipo de fórum que deseja criar. Como já percebemos, há várias opções. Para inserir um "Fórum geral", por exemplo, basta selecionar essa opção. Lembre que esse fórum é aberto e permite que qualquer um inicie um tópico da discussão.

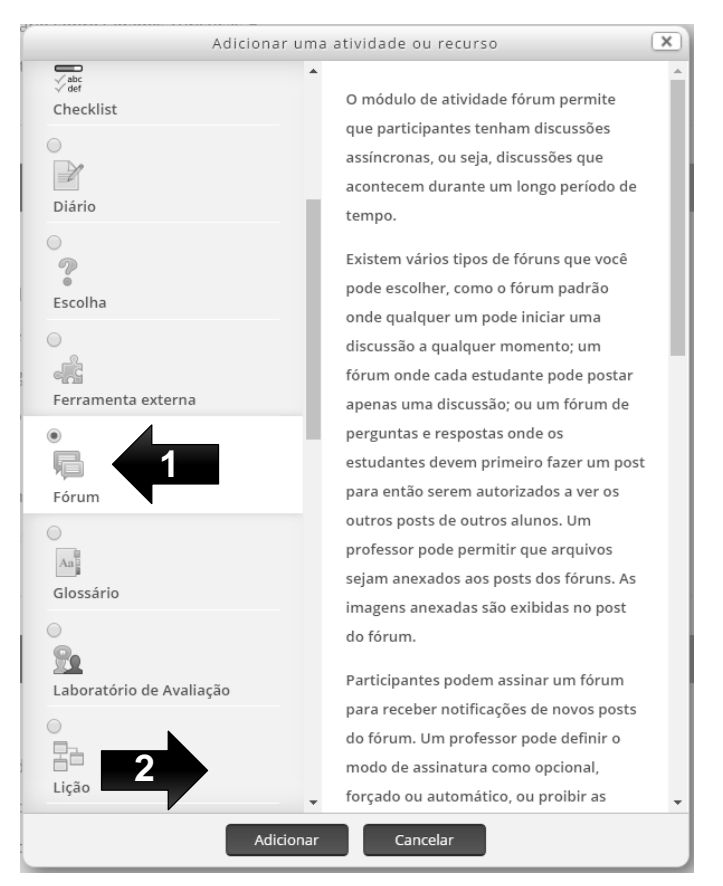

| Fórur                                                       | i para debater sobre os destinos turísticos                                                                                                    |
|-------------------------------------------------------------|----------------------------------------------------------------------------------------------------|
| Descr                                                       | ção*                                                                                                    |
| 0+++0<br>1450<br>0++0                                       |                                                                                                    |
| Crie (                                                      | ma discussão sobre seu destino turístico favorito, apresentando as vantag                                                                                                    |
| deste                                                       | local.                                                                                                    |
|                                                             |                                                                                                    |
|                                                             |                                                                                                    |
|                                                             |                                                                                                    |
|                                                             |                                                                                                    |
|                                                             |                                                                                                    |
|                                                             |                                                                                                    |
| Fxibir                                                      | descrição na página do curso. 🕐 🗆                                                                                                    |
| Exibir                                                      | descrição na página do curso 🕐 🗆                                                                                                    |
| Exibir<br>Tipo c                                            | descrição na página do curso ⑦ 🗆<br>e Fórum ⑦                                                                                                    |
| Exibir<br>Tipo c<br>Cada<br>Cada                            | descrição na página do curso ⑦ □<br>e Fórum ⑦<br>usuário inicia apenas UM NOVO tópico ▼<br>usuário inicia apenas UM NOVO tópico                                                                                   |
| Exibir<br>Tipo c<br>Cada<br>Cada<br>Fórur                   | descrição na página do curso ⑦ □<br>e Fórum ⑦<br>usuário inicia apenas UM NOVO tópico ▼<br>usuário inicia apenas UM NOVO tópico<br>I geral                                                                        |
| Exibir<br>Tipo c<br>Cada<br>Cada<br>Fórur<br>Fórur<br>Fórur | descrição na página do curso ⑦ □<br>e Fórum ⑦<br>usuário inicia apenas UM NOVO tópico ▼<br>usuário inicia apenas UM NOVO tópico<br>geral<br>P e R (perguntas e respostas)<br>padrão exibido em um formato de blog |

5) Na sequência, você poderá configurar o fórum. É possível limitar o tamanho e o número dos anexos que os alunos poderão postar e optar por mostrar ou não o contador de palavras nas mensagens. Além disso, no campo "Assinatura e monitoramento", pode-

se escolher entre assinatura opcional (o aluno escolhe se quer se inscrever), forçada (todos assinam e não conseguem cancelar а automática assinatura), (todos assinam, mas podem cancelar) desabilitada ou (sem permissão para assinaturas). Quando há significa assinatura, que cada participante receberá notificações quando ocorrer um novo post no fórum.

| Anexos e contador de palavras                                       |  |
|---------------------------------------------------------------------|--|
| Tamanho máximo do anexo ⑦<br>Não é permitido enviar arquivos ▼      |  |
| Número máximo de arquivos anexados ⑦<br>0 •                         |  |
| Mostrar contagem de palavras ⑦<br>Não •                             |  |
| – 💌 Assinatura e monitoramento –––––––––––––––––––––––––––––––––––– |  |

Modo de assinatura 🕐 Assinatura opcional 🔹

Monitorar a leitura deste fórum? ⑦ Opcional • 6) É possível estabelecer "Limite de mensagens para bloqueio", indicando a duração desse bloqueio; limitando o número de mensagens que cada participante poderá enviar em certo tempo e estabelecendo avisos para OS participantes que estão próximos de atingir o bloqueio, devido à quantidade de seus posts. Essas ferramentas auxiliam a determinar um número de mensagens a serem lidas/ avaliadas pelo(a) professor(a) e a mediar o debate, para nenhum participante monopolize aue discussão. Caso não deseje impor limitações, basta clicar em "Não bloquear".

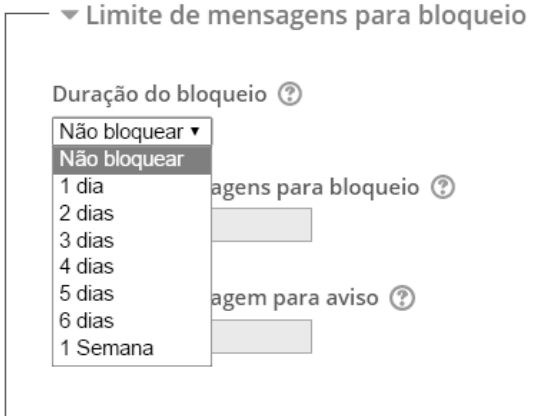

7) Você poderá optar em atribuir "Nota" e configurar "Avaliações". É possível estabelecer os papéis de quem poderá avaliar, se ocorrerá avaliação e como se dará (escala ou pontos), bem como determinar o período em que as mensagens serão consideradas válidas para serem avaliadas.

| /    | Valiações                                                          |
|------|--------------------------------------------------------------------|
|      | vanações                                                           |
| Pape | éis com permissão para avaliar 🕐                                   |
| Gere | ente, Professor, Moderador                                         |
|      |                                                                    |
| Тіро | agregado 🕐                                                         |
| Méo  | lia das avaliações 🔹                                               |
| Esca | la 🕐                                                               |
|      |                                                                    |
| Тір  | o Pontos 🔻                                                         |
| Esc  | ala Abordagem Centrada ao Aluno                                    |
| Poi  | ntuação máxima 100                                                 |
|      |                                                                    |
|      |                                                                    |
| Perr | nitir avaliações apenas para os itens com datas neste intervalo: 🔲 |
| De   |                                                                    |
|      |                                                                    |
| 21 • | setembro 🔻 2016 🔻 22 💌 15 🖷                                        |
|      |                                                                    |
| 2    |                                                                    |
| a    |                                                                    |
| 21 1 | setembro 🗴 2016 x 22 x 15 x                                        |
| 2.   |                                                                    |
|      |                                                                    |
|      |                                                                    |

8) Por fim, é possível optar por "Configurações comuns de módulos" e "Restringir acesso", como nas demais atividades. Lembre de clicar em "Salvar e voltar ao curso" ou "Salvar e mostrar".

9) Depois de o fórum estar configurado, ele aparecerá no tópico da aula, com o link de acesso. O(A) professor(a), ao clicar, será direcionado à nova tela, onde o nome e a descrição do fórum aparecem em destaque, seguidos do botão para acrescentar uma questão e um quadro com os participantes que postaram mensagens com seu referido tópico, além da data e horário em isso se processou. A aparência será a mesma, caso a escolha seja por um "Fórum em que cada usuário inicia apenas um novo tópico" ou por um "Fórum de perguntas e respostas".

### Como participar de um fórum de discussão?

Veja o fórum de discussão apresentado na sequência. Esta função é importante, pois permite que o(a) professor(a) problematize a temática ao inserir novos tópicos à discussão.

Como avaliar os alunos na Educação a Distância?

A avaliação é elemento fundamental da formação dos nossos estudantes. O professor é desafiado, diariamente, a constituir instrumentos que o auxiliem a identificar como se deu o aprendizado, quais são as limitações do aluno e como superá-las. Considerando esse panorama, convido você a refletir e a discutir acerca da seguinte questão:

"Como desenvolver a avaliação, na modalidade de educação a distância, de modo que se torne mais um momento de aprendizado e crescimento para o estudante?"

|                     | Acrescentar um novo | •<br>• tópico de discussão |                 |                                            |
|---------------------|---------------------|----------------------------|-----------------|--------------------------------------------|
| Tópico              | Autor               | Comentários                | Última mensagem |                                            |
| Avaliação mediadora | Cristina Citolin    | 0                          |                 | Cristina Citolin<br>Sáb. 2 Iul 2016, 12:01 |

# Caso tenha optado pelo "Fórum padrão exibido em um formato de blog", você terá a seguinte visualização:

| Como | o avaliar os alunos na E                                                                                                    | lucação a Distância?                                                                                                    | [                                                  |                                                                                                    |
|------|----------------------------------------------------------------------------------------------------|----------------------------------------------------------------------------------------------------|----------------------------------------------------|----------------------------------------------------------------------------------------------------|
|      |                                                                                                    | Mostrar respostas aninhadas                                                                                                    | •                                                  | Transfira esta discussão para  Mover                                                                                          |
| 2    | Como avaliar os alunos na<br>por <u>Cristina Citolin</u> - sábado, 2 Jul 2                                                                                            | ducação a Distância?<br>016, 12:37                                                                                                    |                                                    |                                                                                                    |
|      | A avaliação é elemento fundam<br>que o auxiliem a identificar con<br>panorama , convido você a refl<br>"Como desenvolver a avaliação<br>crescimento para o estudante? | ental da formação dos nossos estudantes. O p<br>10 se deu o aprendizado, quais são as limitaçõe<br>1tir e a discutir acerca da seguinte questão:<br>1 na modalidade de educação a distância, de m | rofessor é des<br>es do aluno e o<br>odo que se to | safiado, diariamente, a constituir instrumentos<br>como superá-las. Considerando esse<br>rne mais um momento de aprendizado e |
|      | Soma das avaliações: -                                                                                                    |                                                                                                    |                                                    | Editar   Excluir   Responder                                                                                                  |

É possível escolher como as mensagens serão visualizadas, seja partindo da mais antiga, da mais recente, aninhadas ou em lista. Também é possível mover à discussão para outro fórum.

O Fórum de "Uma única discussão simples" também tem a aparência diferenciada. Para responder, clica-se nesta opção. Uma nova tela será aberta.

De acordo com as configurações estabelecidas para o fórum, uma caixa para registro do comentário e para anexar arquivos será aberta. Lembre de, após concluir, clicar em "Enviar mensagem ao fórum".

| <br>▼A sua resposta |                                                                    |  |
|---------------------|--------------------------------------------------------------------|--|
|                     |                                                                    |  |
|                     |                                                                    |  |
| Assunto*            | Re: Como avaliar os alunos na Educação a Distância?                |  |
| *                   |                                                                    |  |
| Mensagem*           | 4                                                                  |  |
|                     |                                                                    |  |
|                     |                                                                    |  |
|                     |                                                                    |  |
|                     |                                                                    |  |
|                     |                                                                    |  |
|                     |                                                                    |  |
|                     |                                                                    |  |
|                     |                                                                    |  |
|                     |                                                                    |  |
|                     |                                                                    |  |
|                     |                                                                    |  |
|                     |                                                                    |  |
|                     |                                                                    |  |
|                     |                                                                    |  |
|                     |                                                                    |  |
|                     |                                                                    |  |
|                     |                                                                    |  |
|                     |                                                                    |  |
|                     |                                                                    |  |
|                     |                                                                    |  |
| Assinatura de       | Envie-me cópias por e-mail de post nesta discussão 🔹               |  |
| discussão           |                                                                    |  |
| (?)                 |                                                                    |  |
| Anexo @             | Tamanho máximo para novos arquivos: Ilimitado, máximo de anexos: 9 |  |
| Allexo ()           |                                                                    |  |
|                     |                                                                    |  |
|                     |                                                                    |  |
|                     | ▶ Arquivos                                                         |  |
|                     |                                                                    |  |
|                     |                                                                    |  |
|                     |                                                                    |  |
|                     |                                                                    |  |
|                     | ·                                                                  |  |
|                     | Você pode arrastar e soltar arquivos aqui para adicioná-los.       |  |
|                     |                                                                    |  |
|                     |                                                                    |  |
| Enviar email em     |                                                                    |  |
| seguida             |                                                                    |  |
|                     |                                                                    |  |
|                     |                                                                    |  |
|                     |                                                                    |  |

-

Enviar mensagem ao fórum Cancelar

### **RELATÓRIOS: SAIBA TUDO O QUE OS SEUS ALUNOS FIZERAM**

#### Vinicius Harmann Ferreira, Júlia Marques Carvalho da Silva

Iniciemos com uma indagação: E se o professor pudesse saber quais são os passos dados pelos seus estudantes durante um curso? Conhecer quais são os hábitos de estudos, sejam eles bons ou ruins, de estudantes de um curso presencial é uma tarefa complexa. Se observar em sala de aula já não é uma tarefa trivial, quanto mais ainda será conhecer seus hábitos de estudos quando estão fora da sala de aula.

A boa notícia é que através dos AVEAs com suporte do Moodle torna-se possível ter conhecimento de cada passo dado pelos estudantes dentro do ambiente. É possível saber se os alunos acessaram determinado texto antes da aula e até mesmo se entregaram a atividade em cima da hora. Tudo isso se torna possível porque o Moodle registra tudo que é feito dentro do ambiente e permite que o professor consulte os registros por meio do menu Relatórios, localizado no bloco Administração. Veja que aparecerão vários tipos de relatórios, os quais podem variar conforme instituição ou até mesmo pela forma que você configurou o seu curso. Primeiro, vamos explorar os relatórios padrões: Logs, Logs ativos, Atividade do curso e Participação do curso. Obs.: os nomes dos participantes foram ocultados pelos retângulos para preservar a identidade.

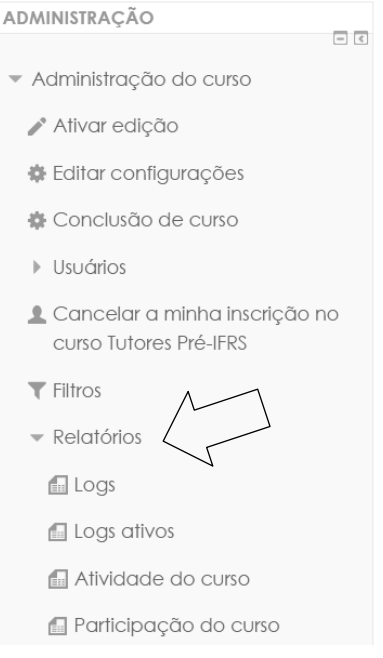

### Logs

Acessando o item **Logs** você terá acesso a opções que permitem filtrar quais informações registradas serão exibidas. É possível configurar os filtros a partir dos seguintes classificadores:

- Curso: Permite selecionar sobre qual curso serão visualizadas as informações;
- Participante: É possível selecionar os registros de todos participantes do curso ou apenas de um em especial;
- Período: Permite selecionar o período de registros que deseja-se visualizar. É possível selecionar um dia específico ou o registro de todos os dias;
- Atividades: É possível selecionar sobre quais atividades deseja-se visualizar os registros, uma em especial ou sobre todas;
- Ações: Através desta opção é possível ver a ocorrência de uma ação específica ou de todas;
- Nível: Permite identificar a categoria do que se deseja visualizar, sendo "Nível educacional" todos níveis, "Ensino" atividades ligadas ao papel de professor, "Participar" participação no curso e "Outro" atividades relacionadas a administração.

Ao finalizar a configuração do filtro basta clicar em "Obter estes logs" e uma lista será gerada com todos os registros feitos de acordo com o filtro. Para além dos campos usuais, como nome e atividade realizada, é possível também visualizar o Endereço IP da origem da realização da atividade. Esta informação permite identificar de onde foi feito o acesso ao ambiente, ex: dentro da instituição ou na residência do estudante.

# Tutores Pré-IFRS: Todos os participantes, segunda, 12 setembro 2016 (Hora local do servidor)

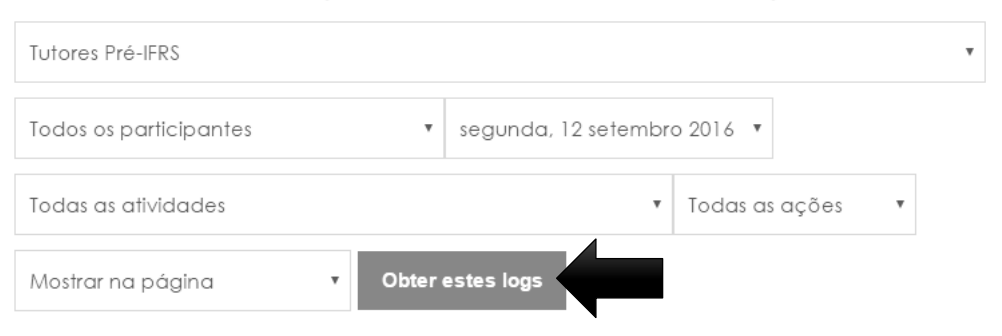

Mostrando 3154 registros

Página: 1 2 3 4 5 6 7 8 9 10 11 12 13 14 15 16 17 18...32 (Próximo)

| Hora                              | endereço IP    | Nome<br>completo     | Ação                | Informação               |
|-----------------------------------|----------------|----------------------|---------------------|--------------------------|
| Seg 12<br>setembro<br>2016, 23:58 | 201.37.163.115 | losione<br>commit    | forum view<br>forum | Iniciando os trabalhos   |
| Seg 12<br>setembro<br>2016, 23:58 | 201.37.163.115 | landari<br>Carine    | course<br>view      | Tutores Pré-IFRS         |
| Seg 12<br>setembro<br>2016, 23:58 | 201.37.163.115 | Tassiano<br>Sahmitti | url view            | Link para o site do IFRS |

Neste relatório, você pode navegar entre as páginas (em caso de haver muitos resultados) e exportar para visualizar os dados em ferramentas como editor de texto ou planilhas. Esta possibilidade é muito boa para análise dos dados de acesso e extração de informações.

### **Logs Ativos**

O relatório de **Logs Ativos** apresenta as mesmas informações do relatório de Logs, entretanto os dados se referem às atividades realizadas nos últimos 60 minutos. Outro diferencial é que o relatório é aberto em uma nova janela e ele é atualizado automaticamente.

Ainda, dado o seu objetivo, que é a dinamicidade, não há opções de exportar os resultados. Porém, você pode conhecer de onde o seu aluno está acessando o Moodle. Legal né?

| 7 | Tutores Pré-IF                    | RS: Logs da última      | hora (Atualiza          | ções a cada 60 se     | egundos) - Google Chro 🗕 🗖                                                   | × |
|---|-----------------------------------|-------------------------|-------------------------|-----------------------|------------------------------------------------------------------------------|---|
|   | https://moodl                     | e.ifrs.edu.br/report/lo | oglive/index.phj        | p?id=101&user=0       | &date=1474567228&inpopup=1                                                   | Ð |
|   | Mostrando 195 registros           |                         |                         |                       |                                                                              | Â |
|   | Hora                              | endereço IP             | Nome<br>completo        | Ação                  | Informação                                                                   |   |
|   | Qui 22<br>setembro<br>2016, 16:01 | 191.184.186.182         | TO IFKS                 | course<br>report live | Tutores Pré-IFRS                                                             |   |
|   | Qui 22<br>setembro<br>2016, 16:01 | 177.73.7.125            | Ana Paula<br>Santellano | workshop<br>view      | Atividade prática: Dinâmica<br>entre os participantes -<br>Relatórios        |   |
|   | Qui 22<br>setembro<br>2016, 16:00 | 177.73.7.125            | Ana Paula<br>Santellano | forum view<br>forum   | Fórum de dúvidas:<br>Conhecendo o IFRS                                       |   |
|   | Qui 22<br>setembro<br>2016, 16:00 | 191.184.186.182         | Pré IFRS                | course<br>report live | Tutores Pré-IFRS                                                             |   |
|   | Qui 22<br>setembro<br>2016, 15:59 | 191.184.186.182         | Pré IFRS                | course<br>report live | Tutores Pré-IFRS                                                             |   |
|   | Qui 22<br>setembro<br>2016, 15:59 | 187.85.128.118          | Caroline<br>Simfeldt    | workshop<br>view      | Atividade prática: Dinâmica<br>entre os participantes -<br>Relatórios        |   |
|   | Qui 22<br>setembro<br>2016, 15:59 | 177.73.7.125            | Ana Paula<br>Santellano | forum view<br>forum   | Fórum de dúvidas: Sobre<br>Processo Seletivo e o curso<br>Pré-IFRS - parte 1 |   |
|   | Qui 22<br>setembro<br>2016, 15:58 | 187.85.128.118          | Caroline<br>Simfeidt    | course view           | Tutores Pré-IFRS                                                             | • |

### Atividade do Curso

Em **Atividades do Curso**, o professor pode conferir os materiais e atividades que estão fazendo sucesso entre seus alunos. Isto porque o relatório apresenta os itens, seguindo a mesma sequência de seu curso, indicando a quantidade de acessos de para cada um.

|                                                                                                    | Tutores Pré-IFRS                                              |               |                                      |                                                                |
|----------------------------------------------------------------------------------------------------|---------------------------------------------------------------|---------------|--------------------------------------|----------------------------------------------------------------|
| IFRS ▶ Tutores Pré-IFRS                                                                                                    | Processados dos logs desde quinta, 6 fevereiro 2<br>Atividade | Visualizações | Mensagens<br>do blog<br>relacionadas | Último acesso                                                  |
| Futuros Tutores do Pré-IFRS<br>sejam bem vindos ao curso preparatório para Tutores do Pré<br>curso, iremos conhecer mais sobre o IFRS, o processo selet<br>IFRS e a plataforma que iremos trabalhar (Moodle). Desde | Informações Gerais do Curso                                   | 880           | -                                    | quinta, 22 setembro<br>2016, 14:36 (1 hora 32<br>minutos)      |
| registramos nosso agradecimento pelo interesse de voces o<br>deste projeto tão especial. Vocês serão essenciais nesta da<br>jovens e adultos que sonham em ingressar em uma instituição<br>gratuita e de qualidade. | 🖶 Mural de recados                                            | 401           | -                                    | quinta, 22 setembro<br>2016, 15:51 (16<br>minutos 41 segundos) |
| Demoranos que o carso incluses en 12 de actentido de se<br>para se apresentar aos colegas e compartilhar contro o que<br>sobre o IFRS!<br>O nosso muito obrigado!<br>Equipe do Pré-IFRS                             | 📮 Fórum de Apresentação                                       | 728           | -                                    | quinta, 22 setembro<br>2016, 15:29 (39<br>minutos 22 segundos) |
| <ul> <li>Informações Gerais do Curso</li> <li>Mural de recados</li> </ul>                                                                                                    |                                                               |               |                                      |                                                                |
| Fórum de Apresentação                                                                                                    | 📮 Iniciando os trabalhos                                      | 881           | -                                    | quinta, 22 setembro<br>2016, 15:02 (1 hora 6<br>minutos)       |

### Participação do Curso

Em **Participação do Curso** é possível verificar quais alunos acessaram cada um dos materiais didáticos e atividades do seu curso. Inicialmente, você precisa selecionar o item (Módulo de atividades) que deseja visualizar. Veja que aparecerá uma lista agrupada por tipo. Ainda, você pode escolher se quer ver os acessos de alunos, tutores ou professores; ver apenas de um grupo, entre outras configurações.

| Módulo de atividades                  |                                                                                                    |       |
|---------------------------------------|----------------------------------------------------------------------------------------------------|-------|
| Escolher                              | • Ver                                                                                                    |       |
| últimos Escolher 🔻 Mostrar só Gerente | <ul> <li>Mostrar ações</li> <li>Todas as ações</li> <li>Vai</li> </ul>                                                                                                    |       |
| Grupos                                | Módulo de atividades                                                                                                    |       |
|                                       | Escolher                                                                                                    | • Ver |
| Todos os participantes 🔻              | Escolher                                                                                                    | A     |
|                                       | Tarefas         Redação         Atividade prática: Participantes         Livros         Informações Gerais do Curso         Conheça onde vacê vai estudar         Quais são os benefícios de estudar no IFRS?         Cursos oferecidos em 2017/1         Bases de dados         Sabendo mais sobre cada curso do PS 2017/1         Pesquisa         Como funciona o processo seletivo?         Fóruns         Mural de recados         Fórum de Apresentação         Iniciando os trabalhos         Fórum de dúvidas: Conhecendo o IFRS         Fórum de dúvidas: Sobre Processo Seletivo e o curso Pré-IFRS - parte 1         Fórum de dúvidas: Moodle para Tutores | • Vai |

Como resultado, você terá uma lista dos participantes e a informação de "Sim" ou "Não" que indica se ele acessou e "(número)" que informa quantos acessos. No exemplo do material "Conheça onde você vai estudar", o aluno 1 acessou o material 4 vezes; o aluno 2 acessou 1 vez; e o aluno 3 nunca acessou.

| Módulo de atividades                                                                                                    |                                                                                 |                      |
|----------------------------------------------------------------------------------------------------|---------------------------------------------------------------------------------|----------------------|
| Conheça onde você vai estudar                                                                                                    |                                                                                 | * Ver                |
| últimos Escolher 🔻 Mostrar só Estudante                                                                                                    | <ul> <li>Mostrar ações</li> </ul>                                               | Todas as ações 🔻 Vai |
| Grupos                                                                                                    |                                                                                 |                      |
| Todos os participantes 🔹                                                                                                    |                                                                                 |                      |
| Livro Visualizações: view, view all, print<br>Livro Mensagens: update                                                                                                    |                                                                                 |                      |
| 96                                                                                                    |                                                                                 |                      |
|                                                                                                    |                                                                                 |                      |
| Nome : <b>Todos</b> A B C D E F G H I J K L M N O P Q R S T<br>Sobrenome : <b>Todos</b> A B C D E F G H I J K L M N O P Q<br>Página: 1 2 3 4 5 (Próximo)                                          | U V W X Y Z<br>R S T U V W X Y Z                                                |                      |
| Nome : Todos A B C D E F G H I J K L M N O P Q R S T<br>Sobrenome : Todos A B C D E F G H I J K L M N O P Q<br>Página: 1 2 3 4 5 (Próximo)<br>Nome / Sobrenome                                    | U V W X Y Z<br>R S T U V W X Y Z<br>Todas as ações                              | Selecionar           |
| Nome : Todos A B C D E F G H I J K L M N O P Q R S T<br>Sobrenome : Todos A B C D E F G H I J K L M N O P Q<br>Página: 1 2 3 4 5 (Próximo)<br>Nome / Sobrenome<br>Aluno 1                         | U V W X Y Z<br>R S T U V W X Y Z<br>Todas as ações<br>Sim (4)                   | Selecionar           |
| Nome : Todos A B C D E F G HIJKLMNOPQRST<br>Sobrenome : Todos A B C D E F G HIJKLMNOPQ<br>Página: 1 2 3 4 5 (Próximo)<br>Nome / Sobrenome<br>Aluno 1<br>Aluno 2                                   | U V W X Y Z<br>R S T U V W X Y Z<br>Todas as ações<br>Sim (4)<br>Sim (1)        | Selecionar           |
| Nome : Todos A B C D E F G H I J K L M N O P Q R S T<br>Sobrenome : Todos A B C D E F G H I J K L M N O P Q<br>Página: 1 2 3 4 5 (Próximo)<br>Nome / Sobrenome •<br>Aluno 1<br>Aluno 2<br>Aluno 3 | U V W X Y Z<br>R S T U V W X Y Z<br>Todas as ações<br>Sim (4)<br>Sim (1)<br>Não | Selecionar           |
| Nome : Todos A B C D E F G HIJKLMNOPQRST<br>Sobrenome : Todos A B C D E F G HIJKLMNOPQ<br>Página: 1 2 3 4 5 (Próximo)<br>Nome / Sobrenome •<br>Aluno 1<br>Aluno 2<br>Aluno 3<br>Aluno 4           | U V W X Y Z<br>R S T U V W X Y Z<br>Sim (4)<br>Sim (1)<br>Não<br>Sim (2)        | Selecionar           |

### **Outros relatórios**

Como relatamos, há várias possibilidades de relatórios no Moodle, as quais variam conforme a sua instituição ou a forma que seu curso foi configurado. Uma dessas opções é o relatório de **Andamento da Atividade**, disponível para os cursos que têm a opção de "Conclusão de Curso" ativada. O relatório é organizado em uma planilha com os nomes

dos alunos cada dos e materiais que estão com a opção de controle de conclusão. Nos cruzamentos aparecerão quadrados com borda contínua (marcação de conclusão manual pelo estudante) tracejado ou (marcação de conclusão automática). O quadrado vazio indica que a atividade não foi concluída, já quadrado 0 selecionado indica que а atividade foi concluída.

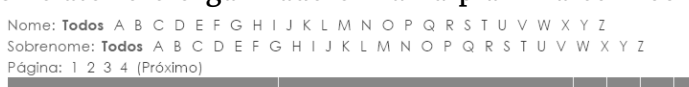

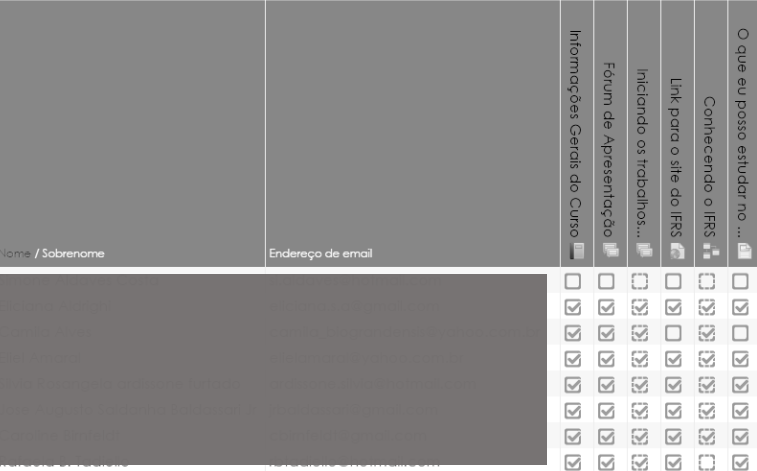

Outras opções de relatórios são através dos blocos. Os blocos são adicionados pelo próprio professor, bastando ativar a edição do curso e ir na opção "Acrescentar um bloco". Dois blocos que indicamos são: Relatório de Permanência (nome oficial: Dedication Block) e Andamento do Curso (nome oficial: Barra de Progresso ou Progress Bar).

| ACRESCENTAR UM<br>BLOCO |   |  |
|-------------------------|---|--|
| Adicionar               | • |  |

O **Relatório de Permanência** possibilita ao estudante acompanhar o tempo que ele permaneceu conectado e ativo no curso. Ou seja, não são contabilizados os momentos que o aluno não está navegando (ex: o aluno acessou a página do curso e então foi realizar outra ação externa, como assistir TV ou navegar em uma rede social). Já o professor tem acesso ao somatório de tempo de permanência de todos os alunos, além de um extrato dos acessos de cada aluno e ver de onde ele fez o acesso no mapa.

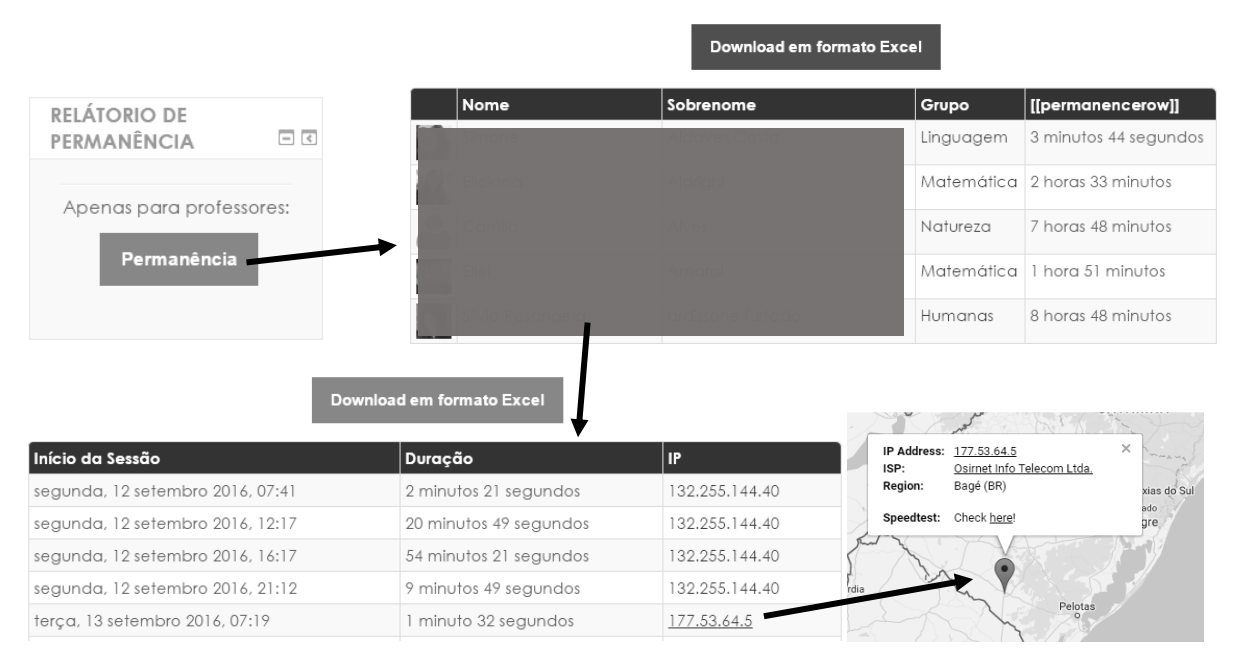

Já a Barra de Progresso permite a configuração do nome conforme a preferência do professor; no nosso caso, demos o nome de **Andamento do Curso**. Nele você pode configurar quais atividades quer acompanhar o andamento e então será gerada uma barra de progresso com cores (também configurável). O aluno terá acesso apenas a sua barra de progresso, enquanto o professor pode ver as barras de todos os alunos.

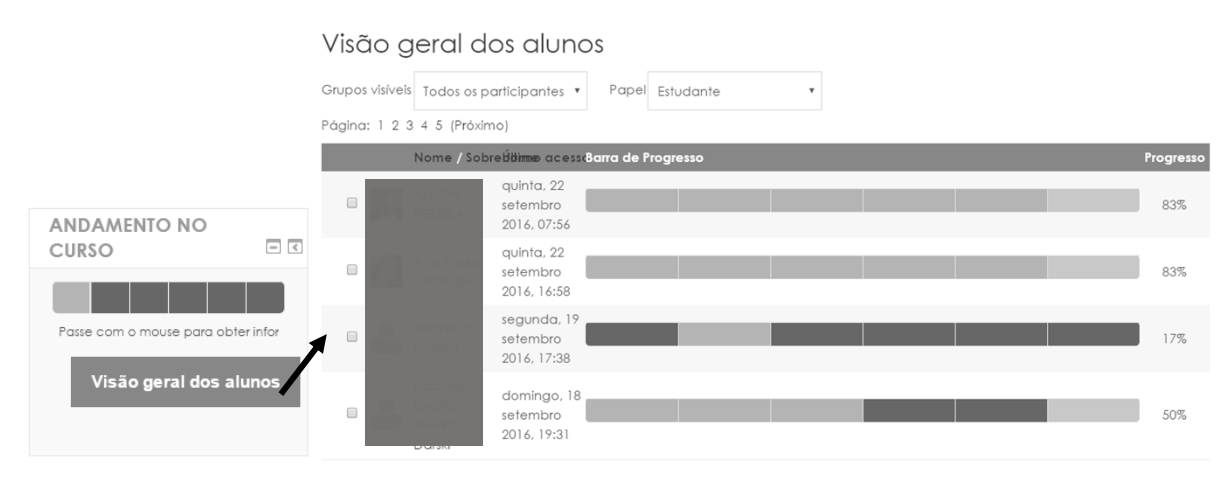

# NOSSA, NÃO SABIA QUE O MOODLE TINHA ISSO!

#### Júlia Marques Carvalho da Silva

Na correria do dia a dia, por vezes acabamos utilizando as funcionalidades básicas do Moodle: adicionar um texto em PDF, pedir um trabalho para entregar, e eventualmente ousar criando um fórum. Porém, o Moodle tem muito mais do que isso! Há várias possibilidades bem simples de configurar que podem deixar nossos cursos mais dinâmicos e facilitar a vida do professor. Neste capítulo vamos apresentar algumas ideias!

### Lição e Livro: fragmentando e dinamizando a navegação de textos longos

Provavelmente você já deve ter tido a experiência de disponibilizar um texto longo, como um artigo ou apostila aos alunos. Geralmente fazemos isso criando o texto em um editor de texto, exportando para PDF e então disponibilizando no Moodle. Entretanto, desta forma o professor não tem como saber se o aluno realmente leu o material até o final. E se o texto for realmente longo, sabemos que muitas vezes pode ser assustador.

O Moodle tem a opção Página que permite a colocação de textos que serão visualizados diretamente na tela do computador, sem precisar de um programa de computador para leitura. Porém, para conteúdos longos, há a possibilidade de usar o Livro ou a Lição. O **Livro** permite a criação de várias páginas que serão agrupadas em um único link, e então ser acessadas por um sumário.

| SUMÁRIO                                             | Oucie são os bonofícios do estudor no IEDS?                                                                                                    |
|-----------------------------------------------------|----------------------------------------------------------------------------------------------------|
| l Quais são os<br>benefícios de estudar<br>po IERS2 | Quais são os penelícios de estudar no IFR3º                                                                                                    |
| 2 Assistência Estudantil                            | 4 Intercâmbio e Mobilidade Estudantil                                                                                                    |
| 3 Projetos de Ensino,                               | Intercâmbio e Mobilidade Estudantil                                                                                                    |
| Pesquisa e Extensão                                 | O que é intercâmbio?                                                                                                    |
| A mercambio e<br>Mobilidade Estudantil              | Entende-se por intercâmbio a participação de estudante do IFRS em programas ou convênios de mobilidade estudantil nacional ou internacional, que contemplem o recebimento de estudantes de la contemplem o recebimento de estudantes |
| ~ _ ~                                               | aa instituição receptora, mediante aisponibilidade de vagas pelo IrRs.                                                                                                    |
| NAVEGAÇAO                                           | Instituição receptora é a instituição de destino dos estudantes do IFRS participantes de<br>intercâmbio.                                                                                                    |
| Página inicial                                      | O que é mobilidade estudantil?                                                                                                    |
| <ul> <li>Minha página</li> </ul>                    | Entende-se por Mobilidade Estudantil o processo pelo qual o estudante desenvolve atividades em instituição de ensino distinta da que mantém vínculo.                                                                                 |
| Inicial                                             | Como acontece a mobilidade no IFRS?                                                                                                    |
| <ul> <li>Páginas do site</li> </ul>                 | Por meio de:                                                                                                    |
| Meu perfil                                          | <ul> <li>Adesão a Programas do Governo Federal, como o Ciência sem Fronteiras;</li> <li>Submissão de propostas a Editais de Fomento;</li> </ul>                                                                                      |
| <ul> <li>Curso atual</li> </ul>                     | <ul> <li>Convênios de cooperação;</li> <li>Submissão de condidatura a programas de bolsas;</li> </ul>                                                                                                    |
| <ul> <li>Tutores Pré-IFRS</li> </ul>                | <ul> <li>Participação no Programa de Mobilidade Internacional do IFRS</li> </ul>                                                                                                    |

Porém, se ainda assim você acha que falta interatividade, explore a **Lição**. Usando a mesma ideia do Livro, ou seja, várias páginas de conteúdo mais curto e agrupadas; a Lição permite a colocação de perguntas abertas ou fechadas ao final de cada página a fim de verificar a aprendizagem do aluno. Aí, o professor pode configurar, ex: somente irá para a página seguinte quem acertar a questão; ou se ele errar, vai para a página 1, se acertar, vai para a página 2. Enfim, as possibilidades são infinitas!

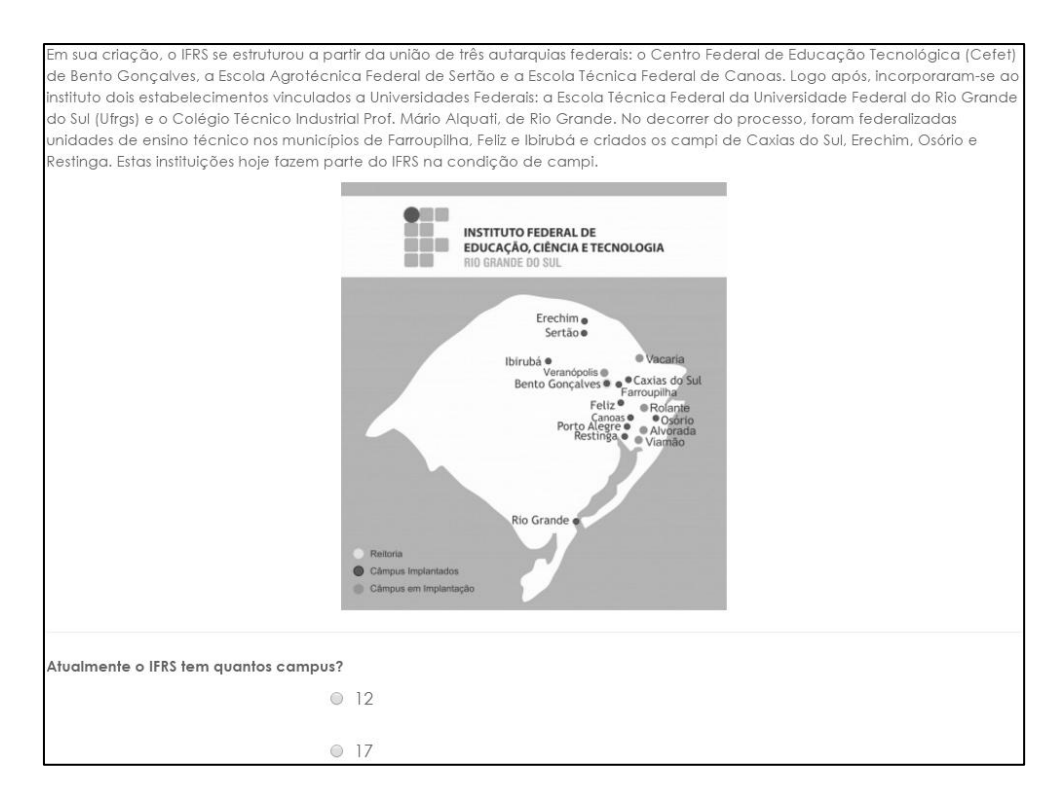

### Quero que meus alunos entreguem um trabalho e que este fique visível aos colegas: Base de Dados

Muitos professores têm essa dúvida: querem pedir um trabalho aos alunos, porém que estes trabalhos sejam visíveis aos demais alunos. Infelizmente com a opção Tarefa o aluno visualiza apenas o seu envio. Uma solução é usar a Base de Dados! Ele é muito parecido com o Google Formulários, ou seja, para usar teremos um formulário de submissão que irá gerar uma planilha com os resultados. O formulário de submissão é

elaborado pelo professor, conforme a sua preferência: campo de texto, data, link, arquivo, etc. Além disso, é possível o envios cada aluno pode aprovação, etc. Sem contar n ser configurado como o profe apenas o aluno que enviou modifica-lo e apaga-lo, por visualizar suas contribuições.

Busca

Acre

Ver lista

Curso:

Ver item único

Conjuntos de modelos padrão

Página: 1 2 3 4 5 (Próximo)

Técnico em Biblioteconomia

Técnico em Meio Ambiente

Bacharelado Agronomia

Licenciatura em Matemática

| l configurar quar        | Conjuntos de modelos padrão                                   |                                                                                                    |                                                                                                    |                                                                                                    |                                                                                                    |                                                                                                    |                                                                       |
|--------------------------|---------------------------------------------------------------|----------------------------------------------------------------------------------------------------|----------------------------------------------------------------------------------------------------|----------------------------------------------------------------------------------------------------|----------------------------------------------------------------------------------------------------|----------------------------------------------------------------------------------------------------|-----------------------------------------------------------------------|
| fazer, os pra            | zos.                                                          | Novo item                                                                                                    |                                                                                                    |                                                                                                    |                                                                                                    |                                                                                                    |                                                                       |
| no layout, que p         | ode                                                           | Curso:                                                                                                    |                                                                                                    |                                                                                                    |                                                                                                    |                                                                                                    |                                                                       |
| fessor preferir! A       | h, e                                                          | Campus:                                                                                                    |                                                                                                    |                                                                                                    |                                                                                                    |                                                                                                    |                                                                       |
| ou o trabalho p          | ode                                                           | Vagas via Prova:                                                                                                    |                                                                                                    |                                                                                                    |                                                                                                    |                                                                                                    |                                                                       |
| orém todos pode          | erão 🛌                                                        | Vagas via ENEM:                                                                                                    |                                                                                                    |                                                                                                    |                                                                                                    |                                                                                                    |                                                                       |
| s.                       |                                                               | Vagas via SISU:                                                                                                    |                                                                                                    |                                                                                                    |                                                                                                    |                                                                                                    |                                                                       |
|                          |                                                               | Descrição do<br>curso:                                                                                                    | Parágrafo                                                                                                    | • B I                                                                                                    | E E ∂                                                                                                    | 22 29 🔳                                                                                                    | Ð                                                                     |
| crescentar Item Exportar |                                                               |                                                                                                    |                                                                                                    |                                                                                                    |                                                                                                    |                                                                                                    |                                                                       |
|                          | a Ver item único                                              | Busca Acre                                                                                                    | scentar Item                                                                                                    | Exportar                                                                                                    | Modelos                                                                                                    | Campos                                                                                                    |                                                                       |
| Campus:                  | ntos de modelos padr                                          | ão                                                                                                    |                                                                                                    |                                                                                                    |                                                                                                    |                                                                                                    |                                                                       |
| Porto Alegre             | 1234567891<br>Cui                                             | 10 11 12 13 14 1<br>rso:Técnico em Bi                                                                                             | 5 16 17 184<br>blioteconomia                                                                                                    | 8 (Próximo)                                                                                                    |                                                                                                    |                                                                                                    |                                                                       |
| Viamão                   | Campus:Porto Alegre                                           |                                                                                                    |                                                                                                    |                                                                                                    |                                                                                                    |                                                                                                    |                                                                       |
| Osório                   | Vagas via Prova: 13<br>Vagas via ENEM: 12<br>Vagas via SISU:0 |                                                                                                    |                                                                                                    |                                                                                                    |                                                                                                    |                                                                                                    |                                                                       |
| Sertão                   | Descrição do cu                                               | rso:O Técnico em<br>habilitado pa<br>gerentes de b<br>documentaçã<br>e/ou privadas<br>facilidade na<br>empreended<br>no alcance d | Biblioteconomi<br>ra atuar como o<br>ibliotecas, cent<br>to e outros, no d<br>c. O Técnico em<br>comunicação i<br>or, atuando cor<br>os objetivos da | ia deverá se<br>assistente jur<br>ros e/ou ser<br>âmbito das<br>Bibliotecon<br>interpessoal,<br>n ética e de<br>biblioteca e | r um profission<br>no às chefias,<br>viços de inform<br>empresas e/ou<br>omia deverá t<br>iniciativa, cric<br>forma particip<br>da organizaç | al capacitad<br>aos diretores<br>nação e<br>u instituições<br>ambém evid<br>trividade e e<br>pativa, colak<br>ão na qual e | do e<br>; e/ou<br>públicas<br>lenciar<br>spírito<br>porando<br>ela se |

Verlista Veritem único Busca Acrescentar Item Exportar Modelos Campos

insere e buscando contínuo aperfeiçoamento pessoal e profissional

Adoro aquelas dinâmicas em que cada aluno avalia o trabalho do colega: Laboratório de Avaliação

O Laboratório de Avaliação é bem semelhante com a opção Tarefas, onde os estudantes realizam um trabalho que deve ser entregue. O diferencial se dá após a entrega do trabalho, onde é possível a alocação dos trabalhos entre os alunos para avaliação por pares. Para utilizá-lo, você deve adicionar o Laboratório de Avaliação e então configurar os enunciados, as datas e os pesos das avaliações (incluindo a avaliação do professor e dos colegas). A partir daí, basta ir habilitando as etapas (manualmente ou automaticamente).

| <ul> <li>Atribua a<br/>introdução do<br/>workshop</li> <li>Prover instruções<br/>para envio</li> <li>Editar formuário de<br/>avaliação</li> </ul> | <ul> <li>Prover instruções<br/>para avaliação</li> <li>Alacar envias<br/>esperado: 96<br/>enviado: 87<br/>olocado paro: 0</li> <li>Existe pelo menos<br/>um autor que<br/>ainda não enviou<br/>seu trabalho</li> <li>Prazo dos envios:<br/>quarta, 21<br/>setembro 2016,</li> </ul> | <ul> <li>Aberto para<br/>avaliação de<br/>quarta, 21<br/>setembro 2016,<br/>22:00 (ontem)</li> <li>Prazo da<br/>avaliação:<br/>segunda, 3 outubro<br/>2016, 17:30 (11 días<br/>passados)</li> <li>As restrições de<br/>tempo não se<br/>aplicam a você</li> </ul> | <ul> <li>Calcular notas de envios<br/>esperado: 96<br/>cotoulado: 0</li> <li>Calcular notas de avaliação<br/>esperado: 96<br/>cotoulado: 0</li> <li>Fornecer uma<br/>conclusão da<br/>atividade</li> </ul> |             |
|----------------------------------------------------------------------------------------------------|----------------------------------------------------------------------------------------------------|----------------------------------------------------------------------------------------------------|----------------------------------------------------------------------------------------------------|-------------|
|                                                                                                    | 21:00 (ontem)<br>① As restrições de<br>tempo não se<br>aplicam a você                                                                                                    |                                                                                                    |                                                                                                    |             |
| ) 💌<br>enviou seu trabalho ainda                                                                                                    |                                                                                                    |                                                                                                    |                                                                                                    |             |
| de notas do workshop 👻                                                                                                    |                                                                                                    |                                                                                                    |                                                                                                    |             |
|                                                                                                    | Grupos sep                                                                                                    | arados Humanas                                                                                                    | •                                                                                                    |             |
| 2 3 (Próximo)                                                                                                    |                                                                                                    |                                                                                                    |                                                                                                    |             |
| me A v / Sobrenome v Tare                                                                                                    | efa enviada≜ 🚽                                                                                                    | Notas rece                                                                                                    | bidas                                                                                                    | Notas dadas |

Estou montando meu curso, e quero ir exibi-lo aos poucos ou quero exibir um material somente se o aluno tiver feito uma atividade...

No Moodle há duas formas de elaborar seu curso, de forma que só o professor visualize, sem exibir aos estudantes: opção "mostrar" / "ocultar" ou usar as "restrições". Na 1<sup>a</sup> opção, ao ativar a edição do curso, veja que ao lado de cada tópico aparecerá um olho. Quando o olho está aberto, significa que o tópico está visível ao aluno. Se o olho está fechado, o tópico não está visível ao aluno.

| +<br>• |                           |         |  |
|--------|---------------------------|---------|--|
| ÷      | Moodle para Tutores (20h) | Editar▼ |  |
| Ф<br>  |                           | Editar* |  |

Esta mesma opção está disponível para cada material ou atividade de seu curso, basta acessar o menu editar de cada item.

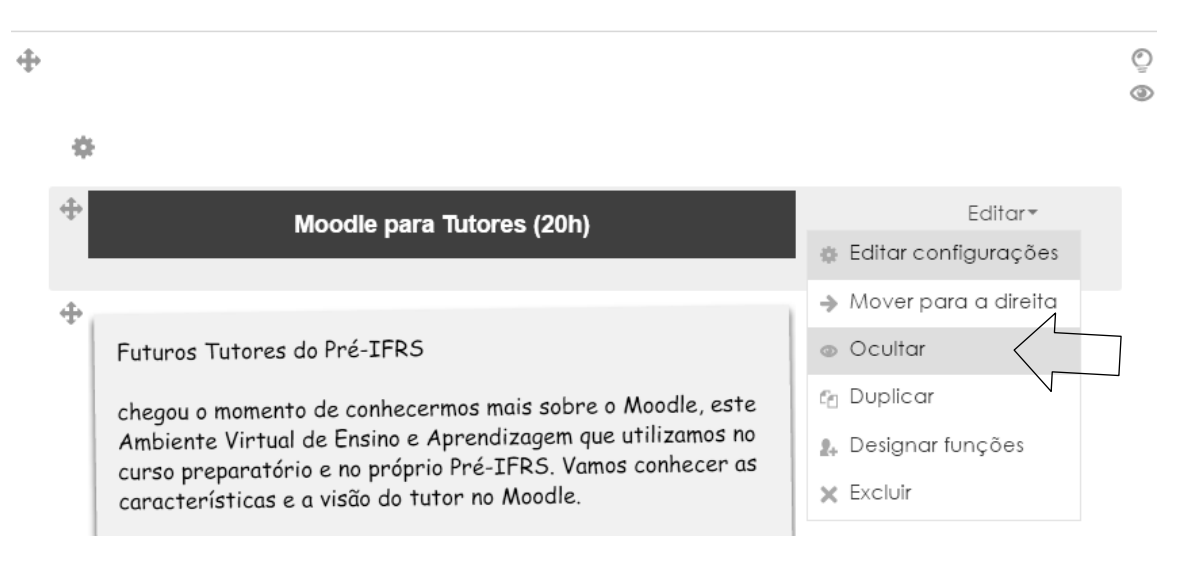

Porém, se o seu caso é mais sofisticado, e você quer programar a abertura de um ou material, isto é, somente exibir a partir de uma data, recomendamos usar as restrições. As restrições permitem configurar o acesso do material através de um conjunto de regras, por exemplo: somente os participantes de um grupo podem acessar, os participantes que obtiveram nota menor de 70% podem visualizar o material, os participantes que

– **v** Restringir acesso

Restricões de acesso

Estudante deve

▼ do seguinte

combinar tudo

completaram a atividade não poderão acessar a próxima atividade, etc. Para configurar a restrição, acesse cada recurso ou atividade e localize no formulário a área "Restringir Acesso" ou "Acesso Restrito".

|                                                                                                    |                                                                                         | Conclusão da atividade                                                                                                   |
|----------------------------------------------------------------------------------------------------|-----------------------------------------------------------------------------------------|----------------------------------------------------------------------------------------------------|
|                                                                                                    |                                                                                         | Preenchendo o Perfil                                                                                                    |
| Ф <u></u>                                                                                                    | Editar▼                                                                                 | deve ser marcada como concluída                                                                                          |
| Parabéns, você finalizou 1ª                                                                                                    | <ul> <li>Editar configurações</li> </ul>                                                | e                                                                                                    |
| semana do curso!                                                                                                    | Mover para a direita                                                                    | Ф.                                                                                                    |
| <ul> <li>Disponível se:</li> <li>A atividade Preenchendo o Perfil esteja ma<br/>escondido caso contrário</li> <li>A atividade Quem é você? Apresentação do<br/>como concluída escondido caso contrário</li> </ul> | <ul> <li>Ocultar</li> <li>Duplicar</li> <li>Atribuir papéis</li> <li>Excluir</li> </ul> | Conclusão da atividade<br>Quem é você? Apresentação dos Alunos<br>deve ser marcada como concluída<br>Adicionar restrição |

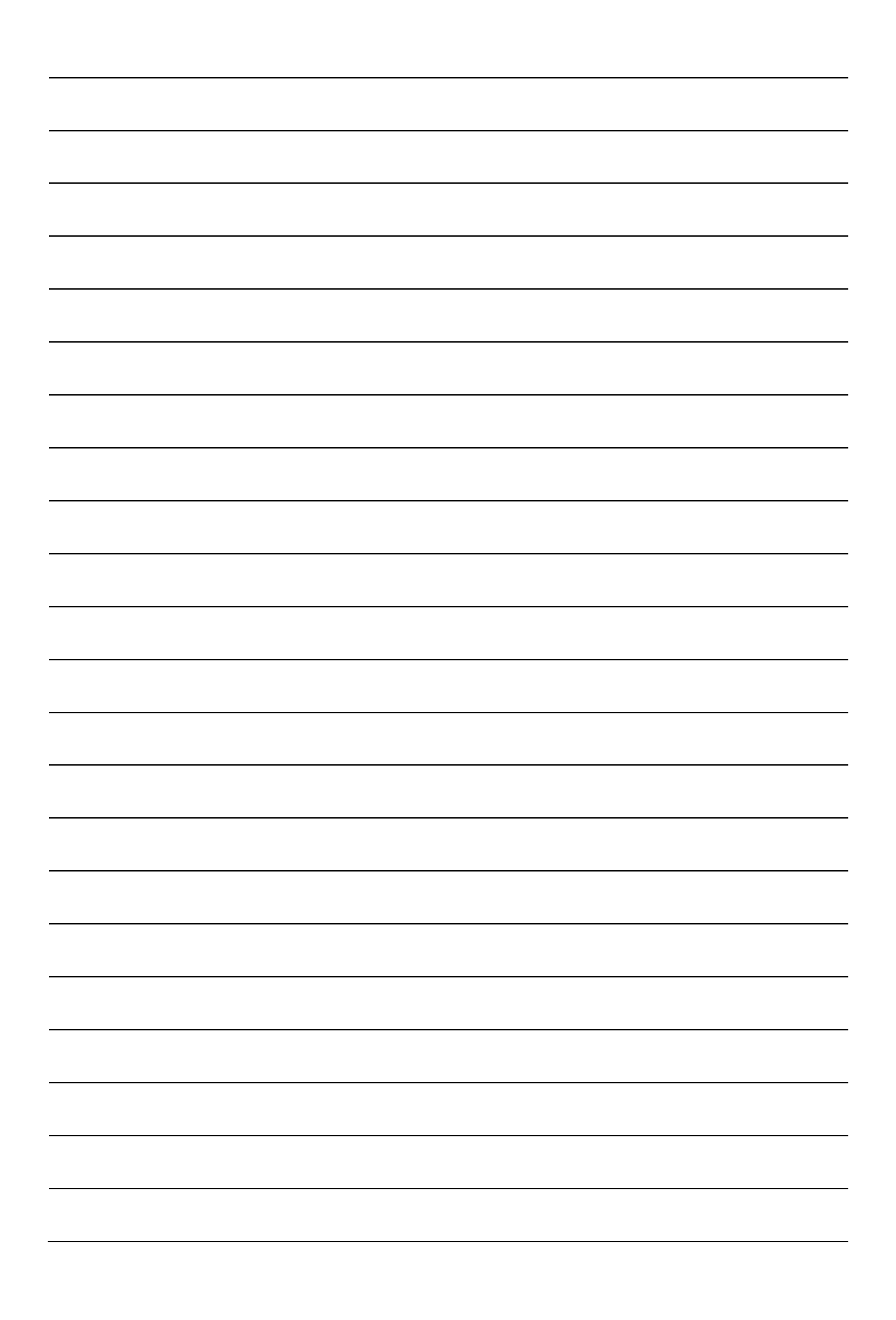

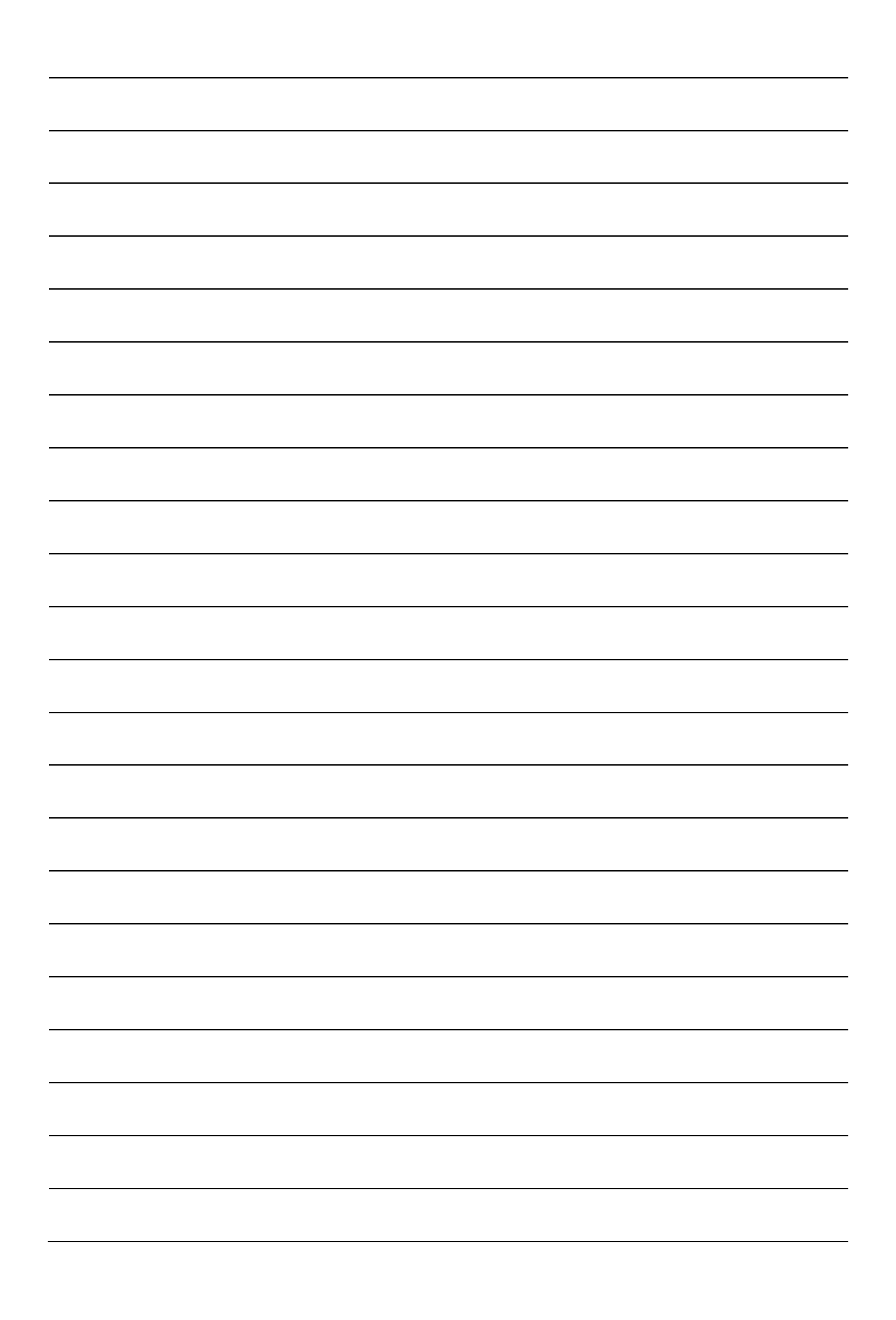

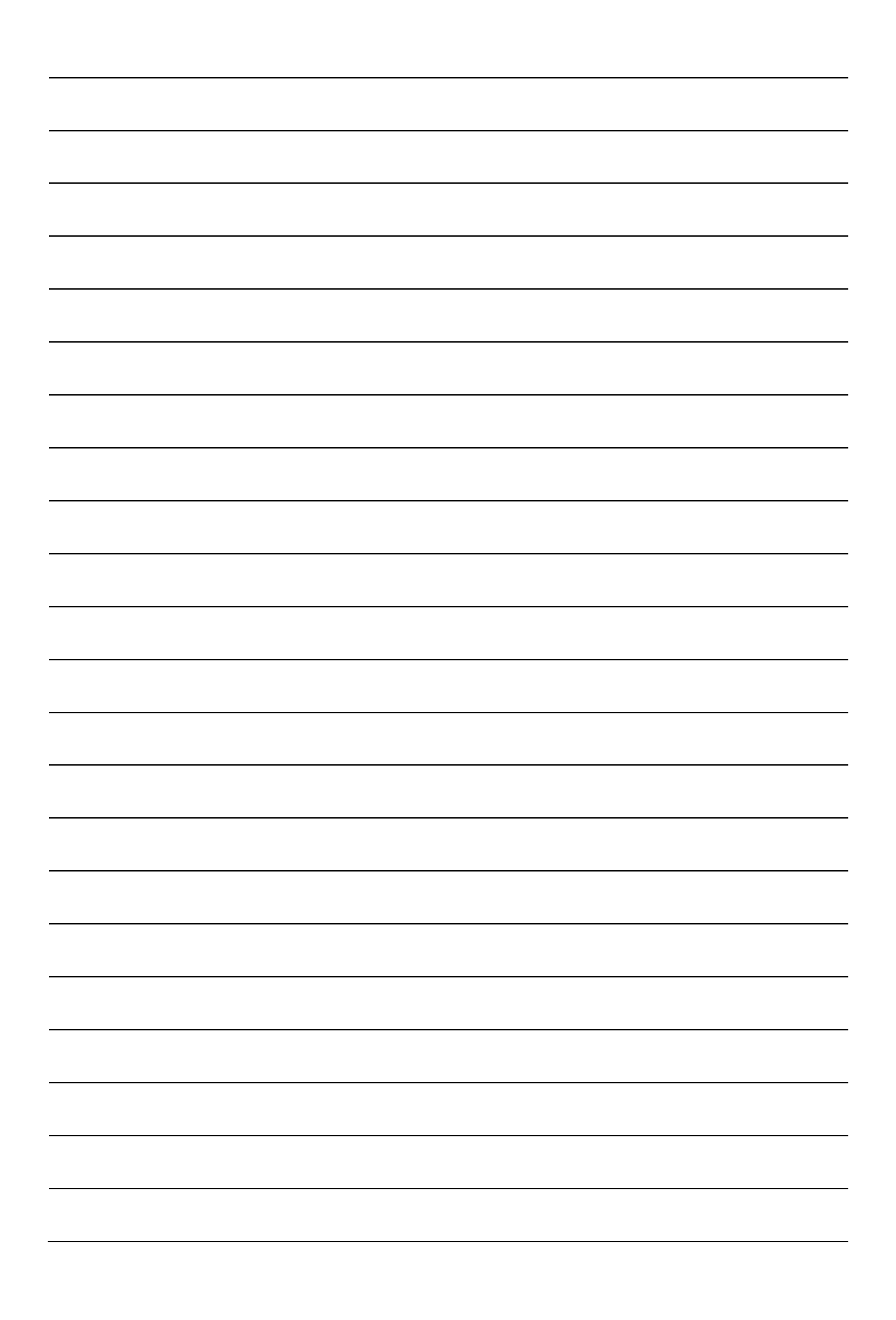